# Hướng dẫn sử dụng WINDOW MOVIE MAKER

GV: Trần Quang Tùng tungtq@estih.edu.vn

## Nội dung

- Giới thiệu chương trình Movie Maker
- Nhập các đối tượng cho phim
- Biên tập phim
- Xuất bản phim

#### • Chức năng của Movie Maker

Windows Movie Maker (WMM) là một chương trình biên tập phim, nhạc, hình ảnh cho phép:

- Chia nhỏ bộ phim, đoạn nhạc
- > Tách phần âm thanh của đoạn phim
- > Thay đổi phần âm thanh của đoạn phim
- Nối các đoạn phim, nhạc với nhau
- Cắt bỏ một phần nào đó của đoạn phim, nhạc
- Chèn lời thoại
- Xuất bản phim, nhạc

\*Khởi động Movie Maker
Cách 1:

Kích chọn Start/All Programs/Movie Maker

Cách 2:

Kích đúp vào biểu tượng

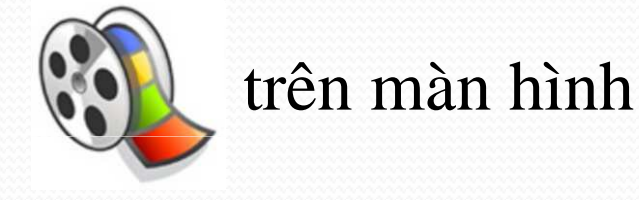

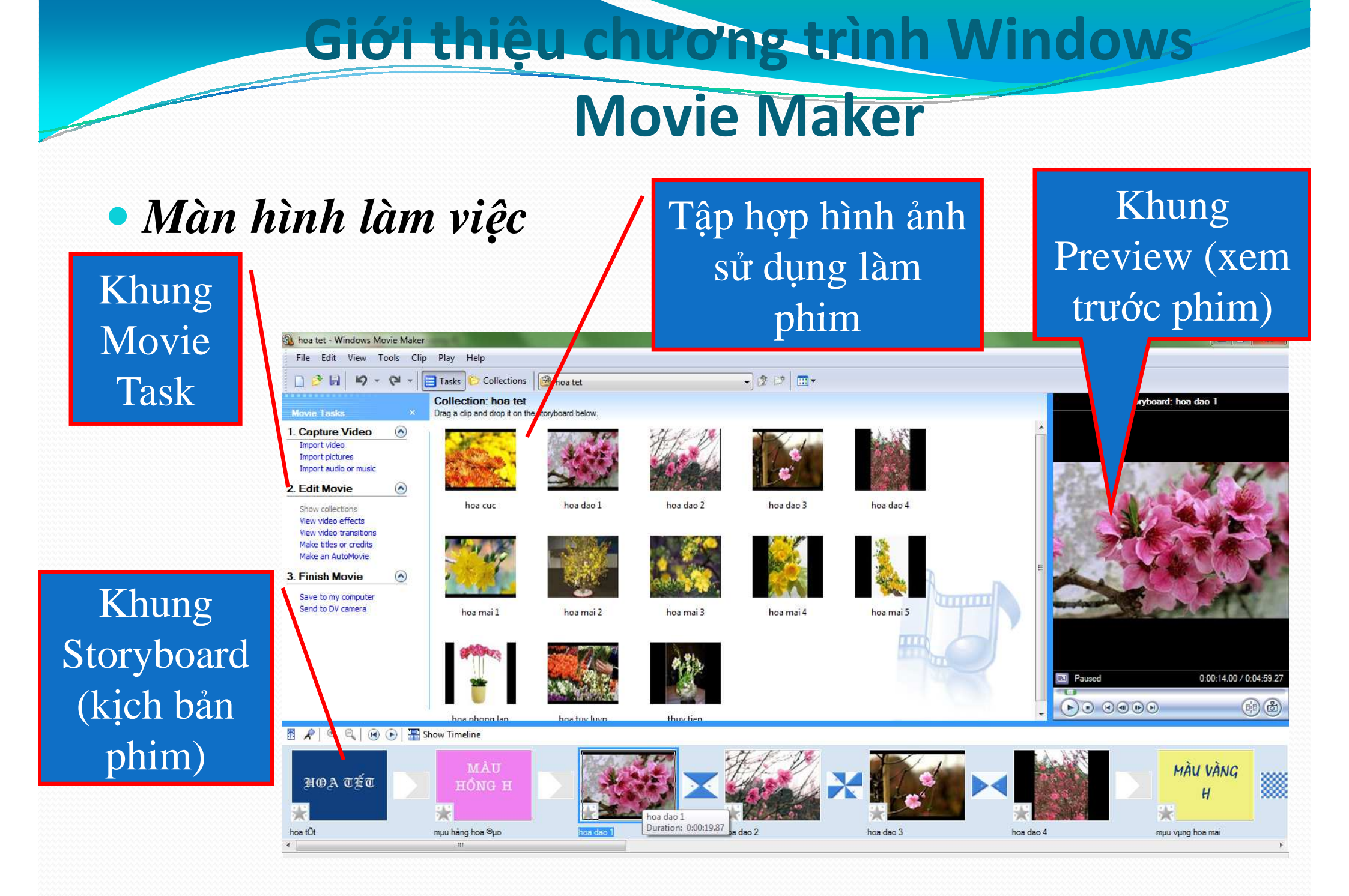

### Một số khái niệm:

•Collection là một thư viện chứa các file âm thanh, file video, ảnh mà ta đã đưa vào hoặc được tạo ra từ WMM. Chúng ta có thể sử dụng và tái sử dụng các file này để tạo ra các bộ phim

•Storybroad/Timeline là kịch bản/trục thời gian của bộ phim

 Project bao gồm tất cả nội dung kịch bản/trục thời gian của phim: các file âm thanh, video, hình ảnh, chuyển tiếp video, hiệu ứng ảnh, tiêu đề.

\*Các file hình ảnh, audio, video được WMM hỗ trợ:

>Video: avi, wmv, mpeg, …

>Audio: mp3, au, wma, wav, snd, mpa,...

Piture: jpg, jpeg, gif, bmp, png, …

trên

### Tạo thư viện để chuẩn bị biên tập phim

*Bước 1*: Kích chọn thanh công cụ

**Buớc 2**: Kích chuột phải tại Collection trong khung Collection.

**Bước 3**: Trong menu xuất hiện kích chọn New Collection

Bước 4: Đặt tên cho Collection

| Collectio | ns<br>ffects<br>ransitions           | ×                                            | CE |
|-----------|--------------------------------------|----------------------------------------------|----|
|           | New Col                              | lection<br>Ctrl+X<br>Ctrl+C<br>Ctrl+V<br>Del |    |
| Collectio | ns<br>Effects<br>Transitions<br>ions | ×                                            |    |

Import picture

Bước 1: Chọn Thư mục chứa hình ảnh trong Collection

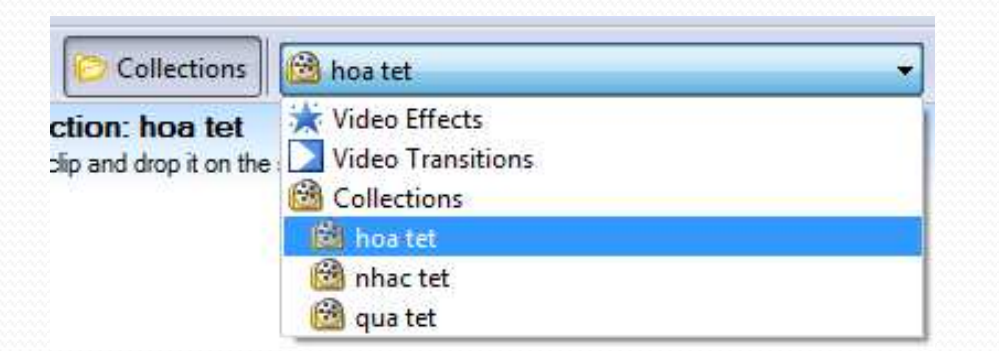

Kích chuột vào biểu tượng **B** Tasks để xuất hiện cửa số movie task

trên thanh công cụ

Import picture

*Bước 2:* Kích chọn <u>Import picture</u> trong khung Movie Task

*Bước 3:* Chọn thư mục chứa ảnh và chọn các ảnh cần đưa vào

*Bước 4:* Kích chọn Import

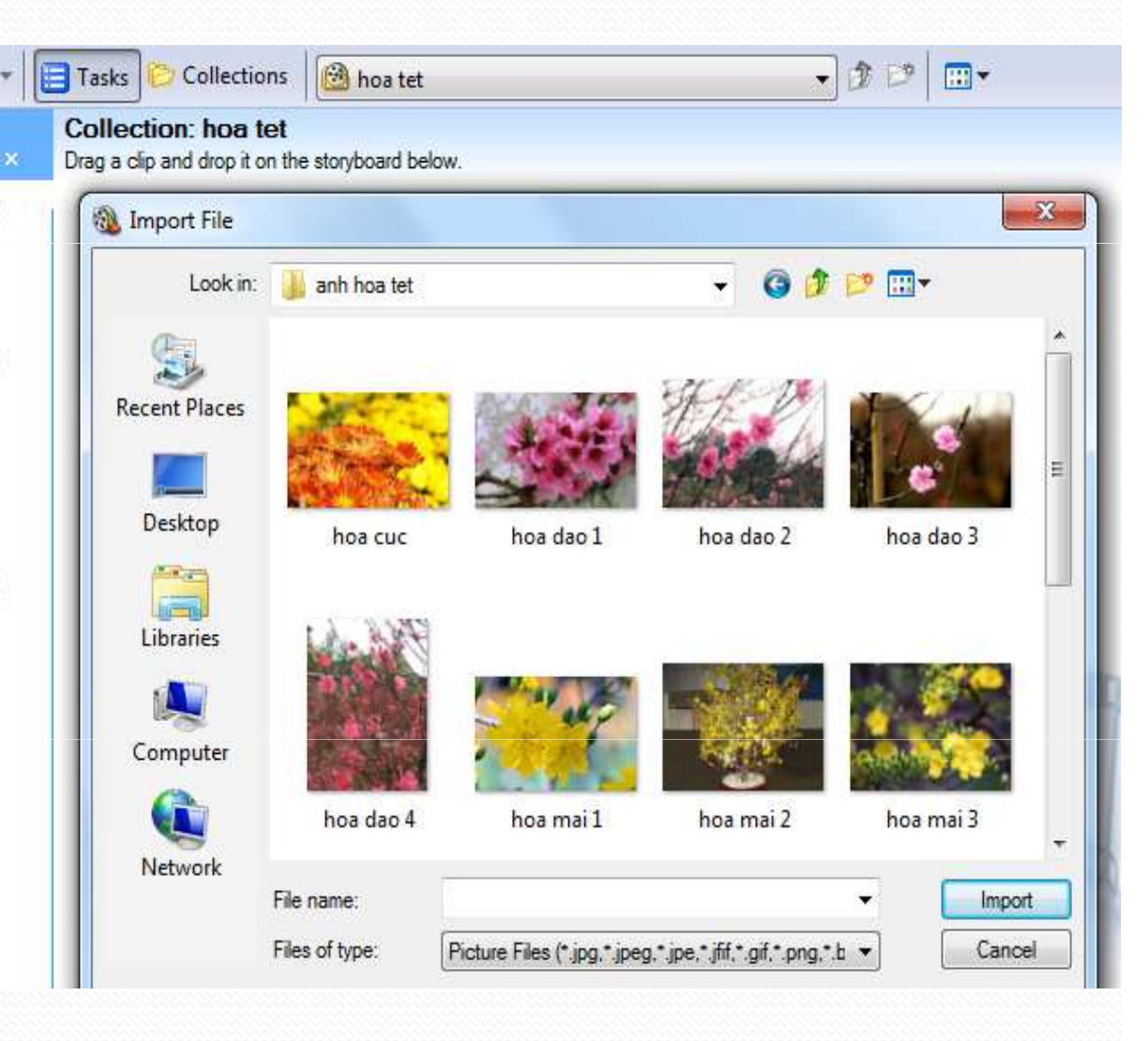

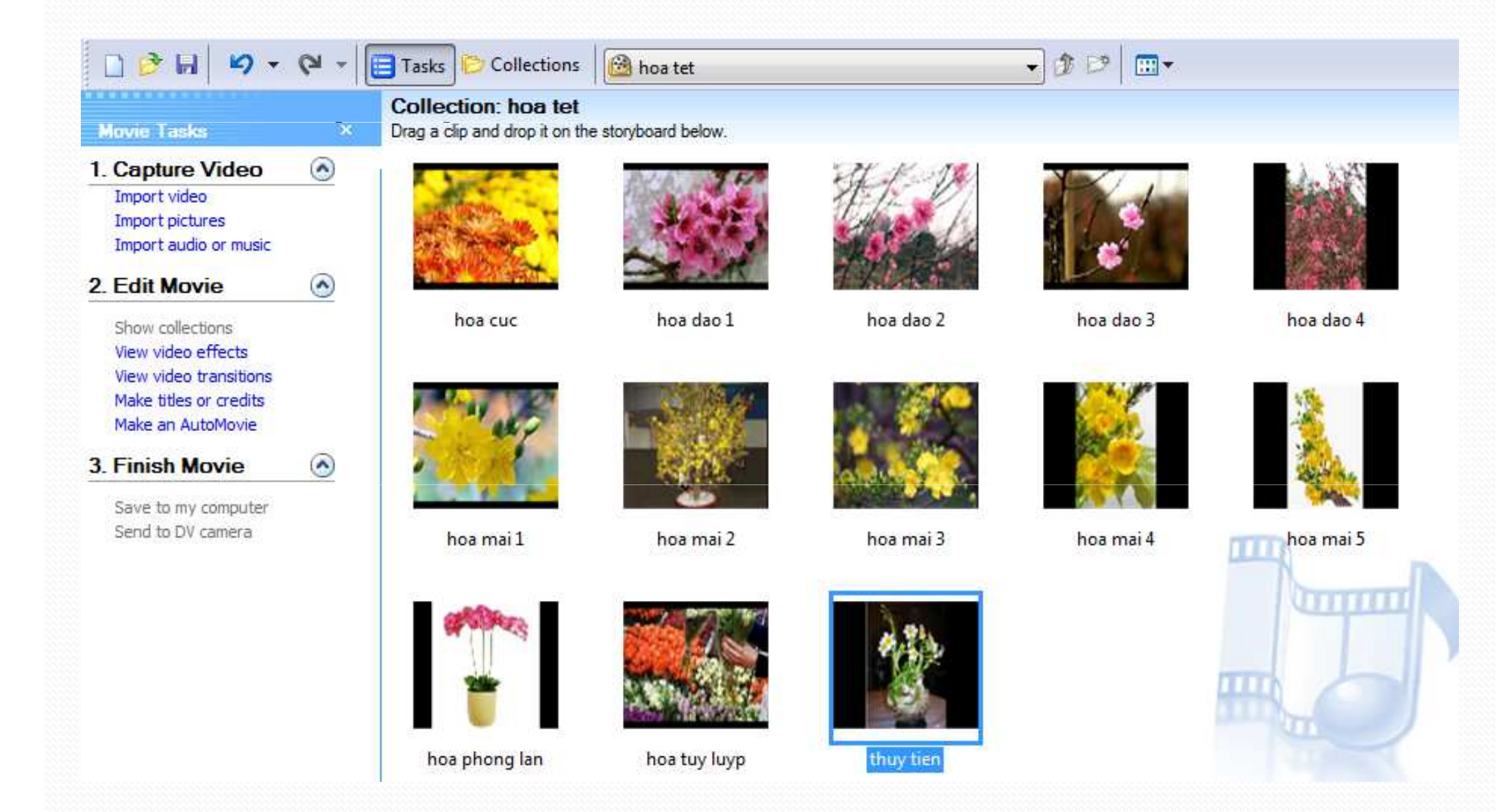

#### • Import Music

Thực hiện tương tự như các bước Import Picture

Trong đó, **bước 2** kích chọn *Import audio or music* 

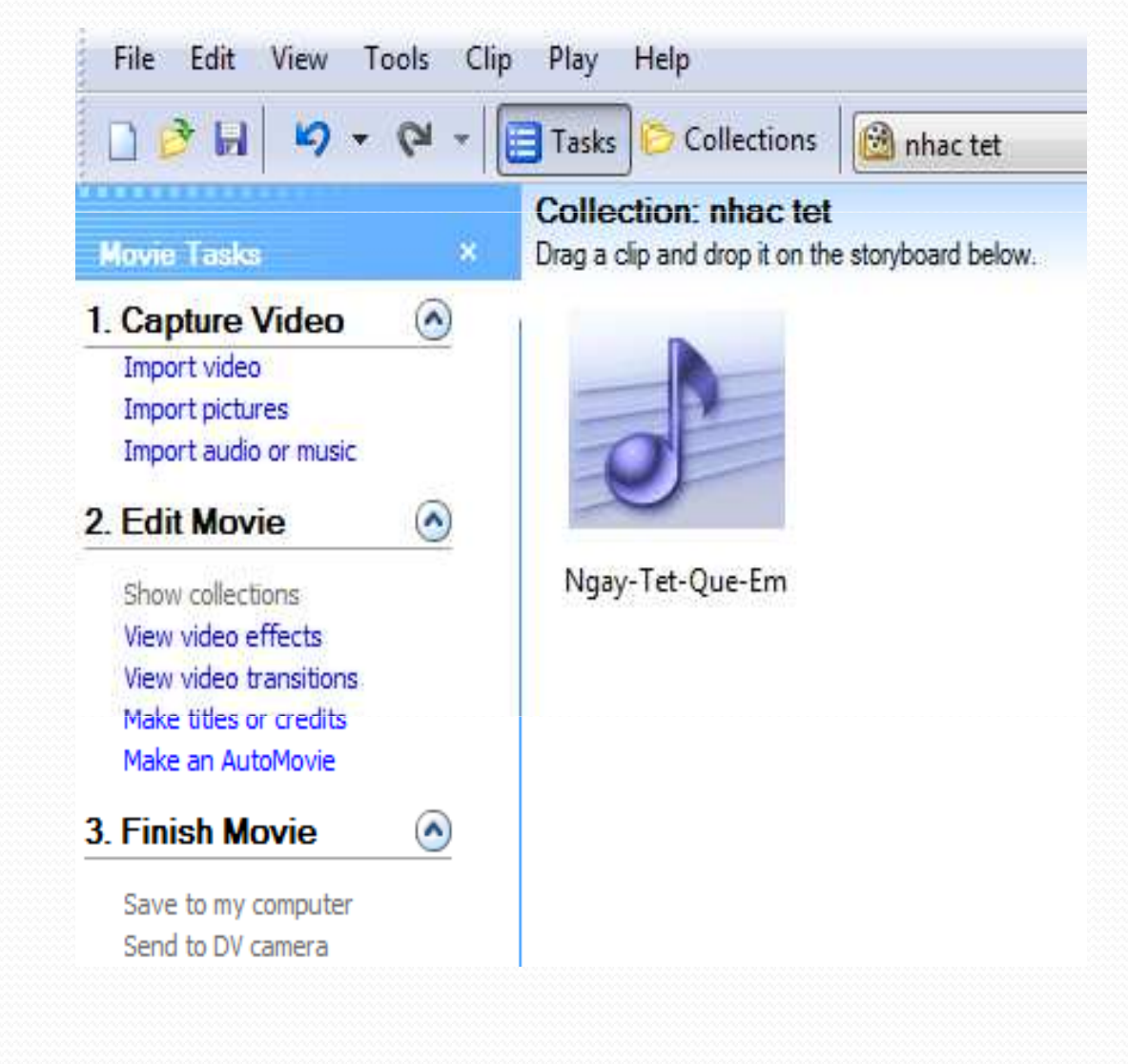

#### • Import Video

**Buớc 1**: Kích chọn Import Video trong khung Movie Task

Bước 2: Kích chọn file video cần đưa vào

Bước 3: Kích chọn Import

• Import Video

Chú ý: trong cửa sổ Import file

- Nếu chọn **Creat clips for video files** thì file video tự động được chia nhỏ thành nhiều file

- Nếu không chọn thì file video được đưa vào là 1 file

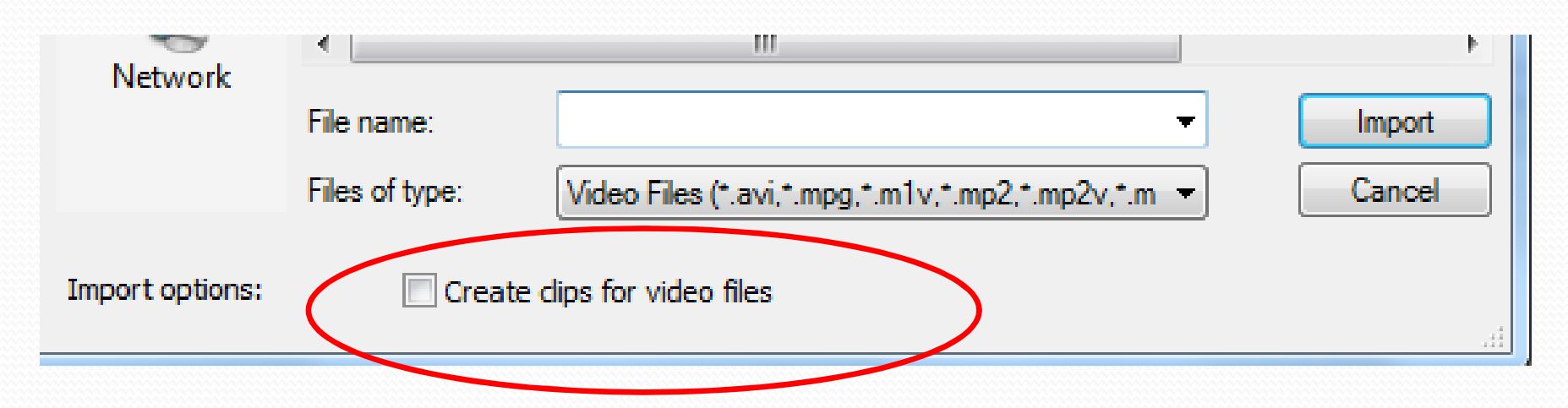

#### • Import Video

#### Nếu chọn Creat clips for video files thì kết quả như sau:

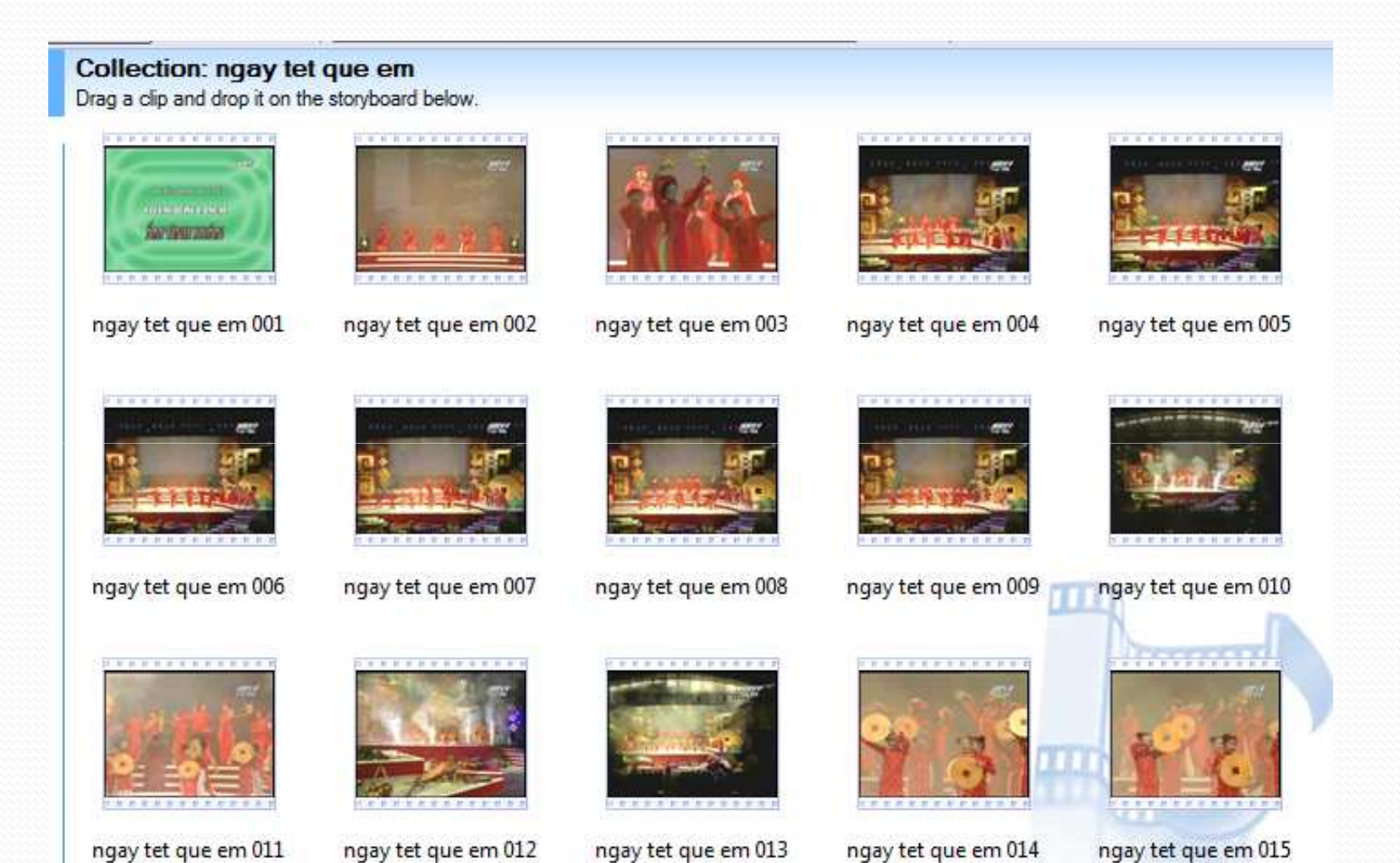

#### • Import Video

Nếu không chọn Creat clips for video files thì kết quả như sau:

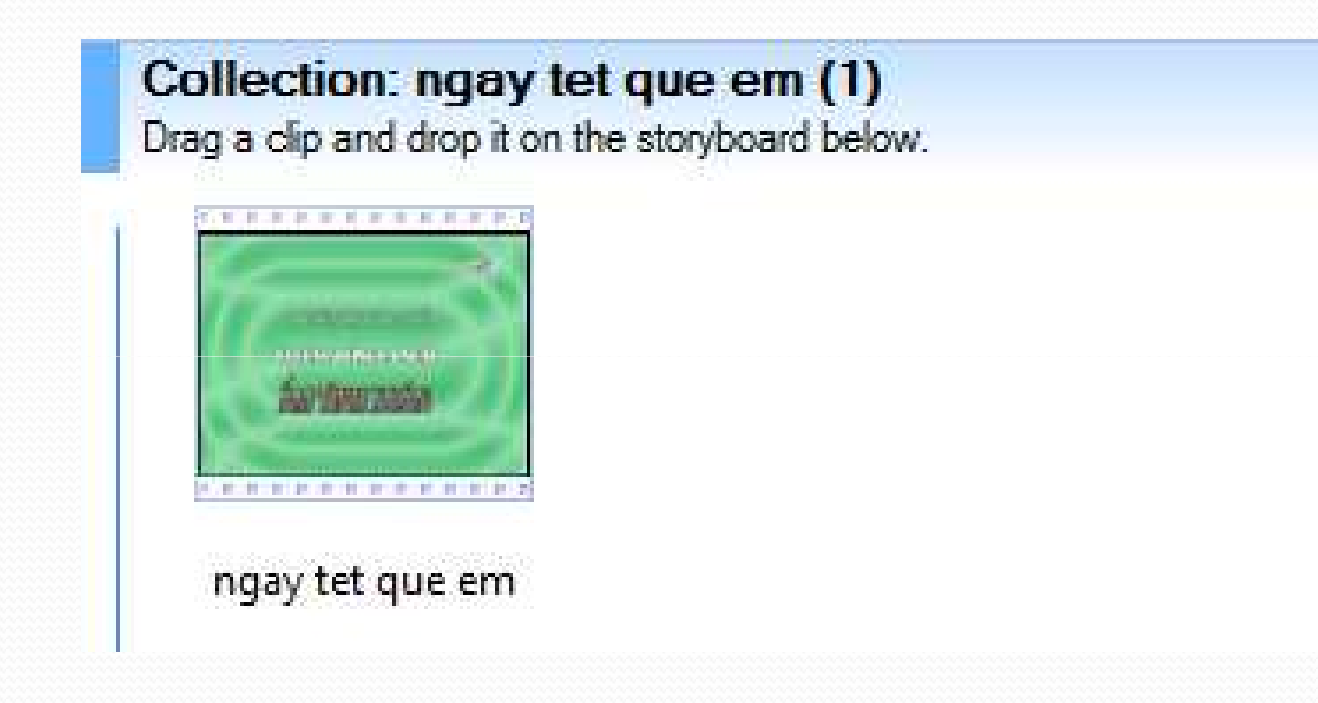

• Tạo video

*Bước 1:* chọn thư mục Collection chứa file video

*Bước 2: Kéo thả* file video xuống phần Video ở thanh Timeline

Tiếp tục kéo thả các file video khác

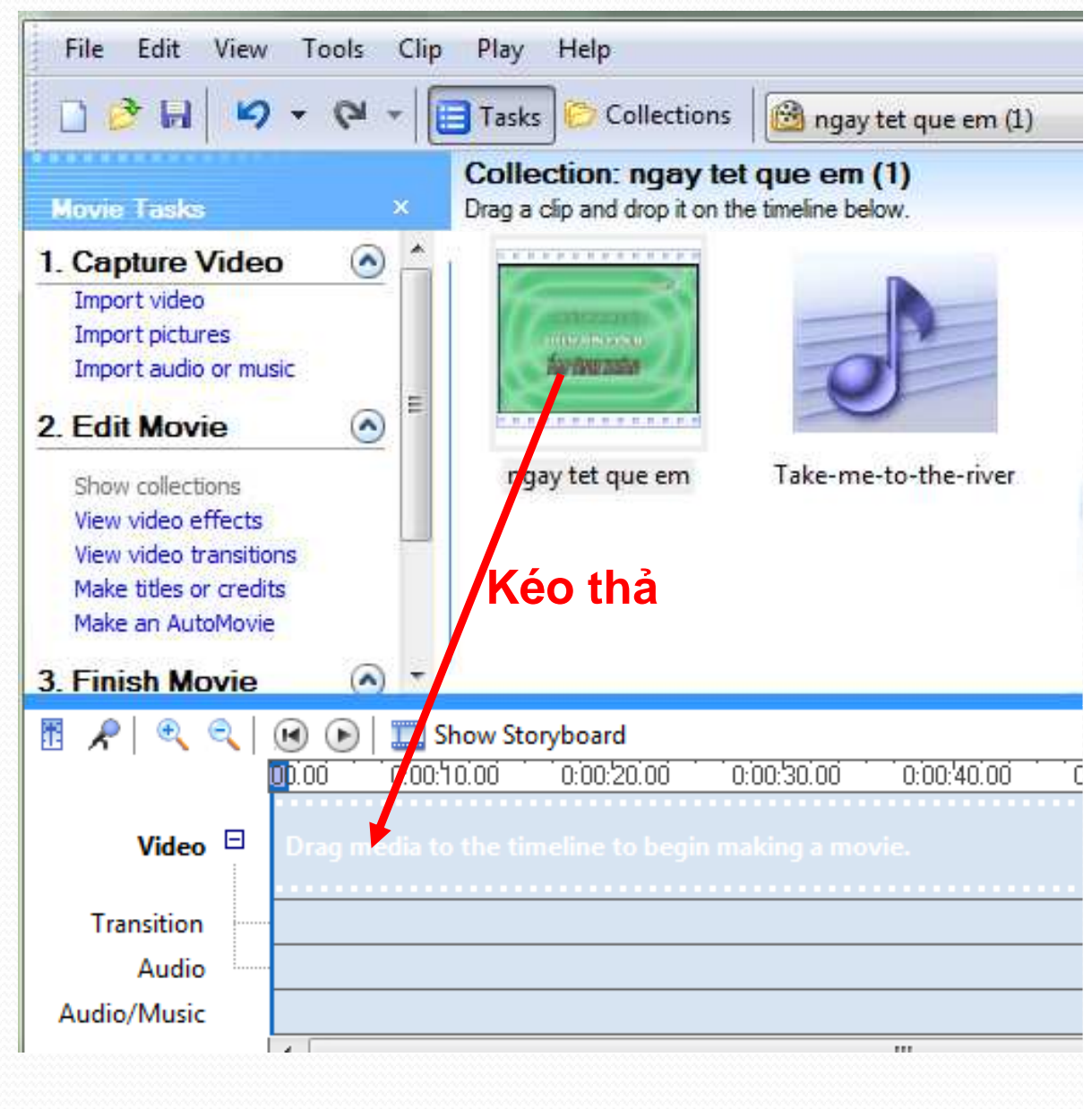

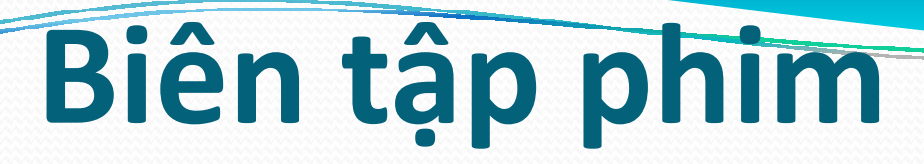

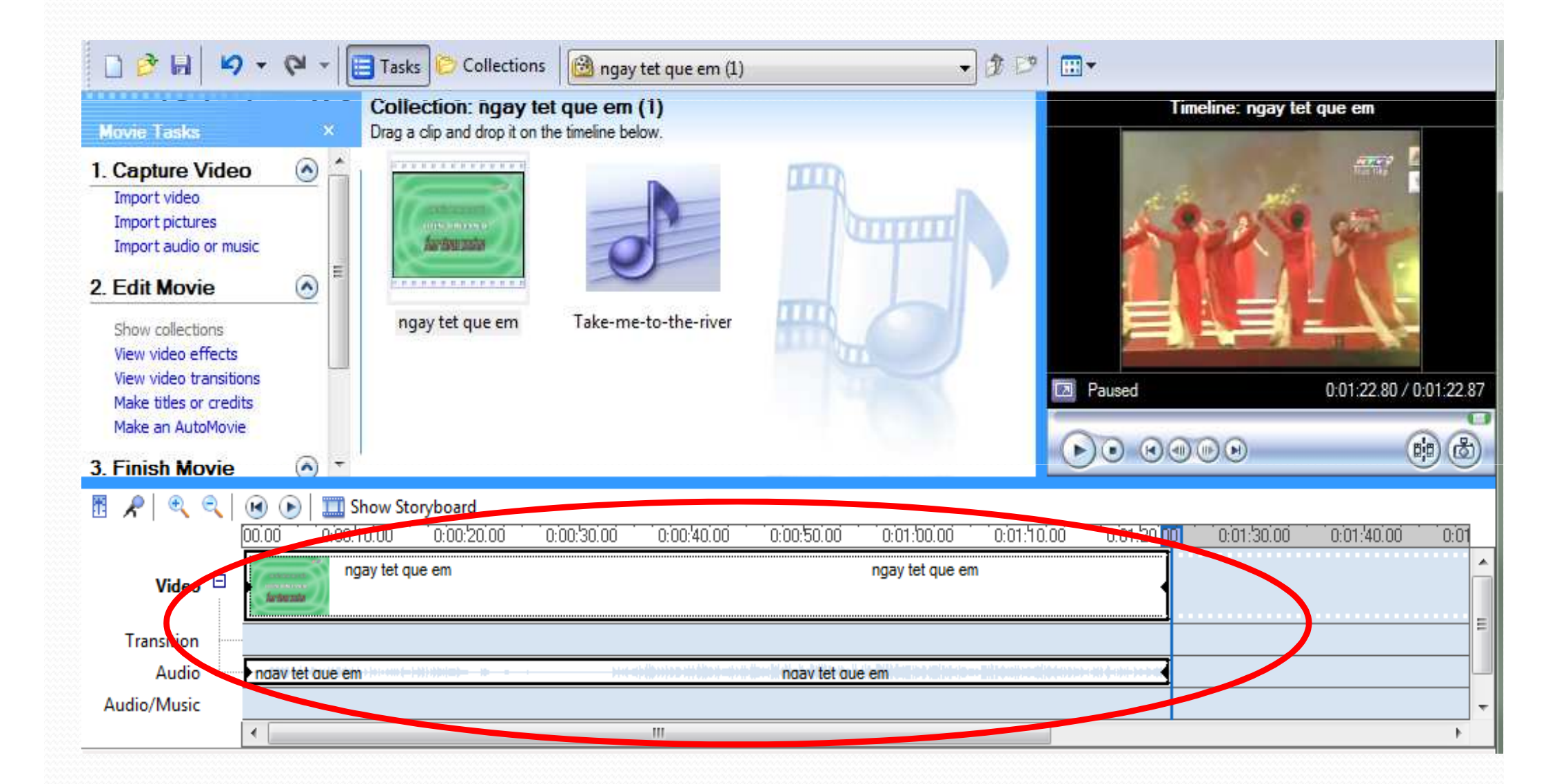

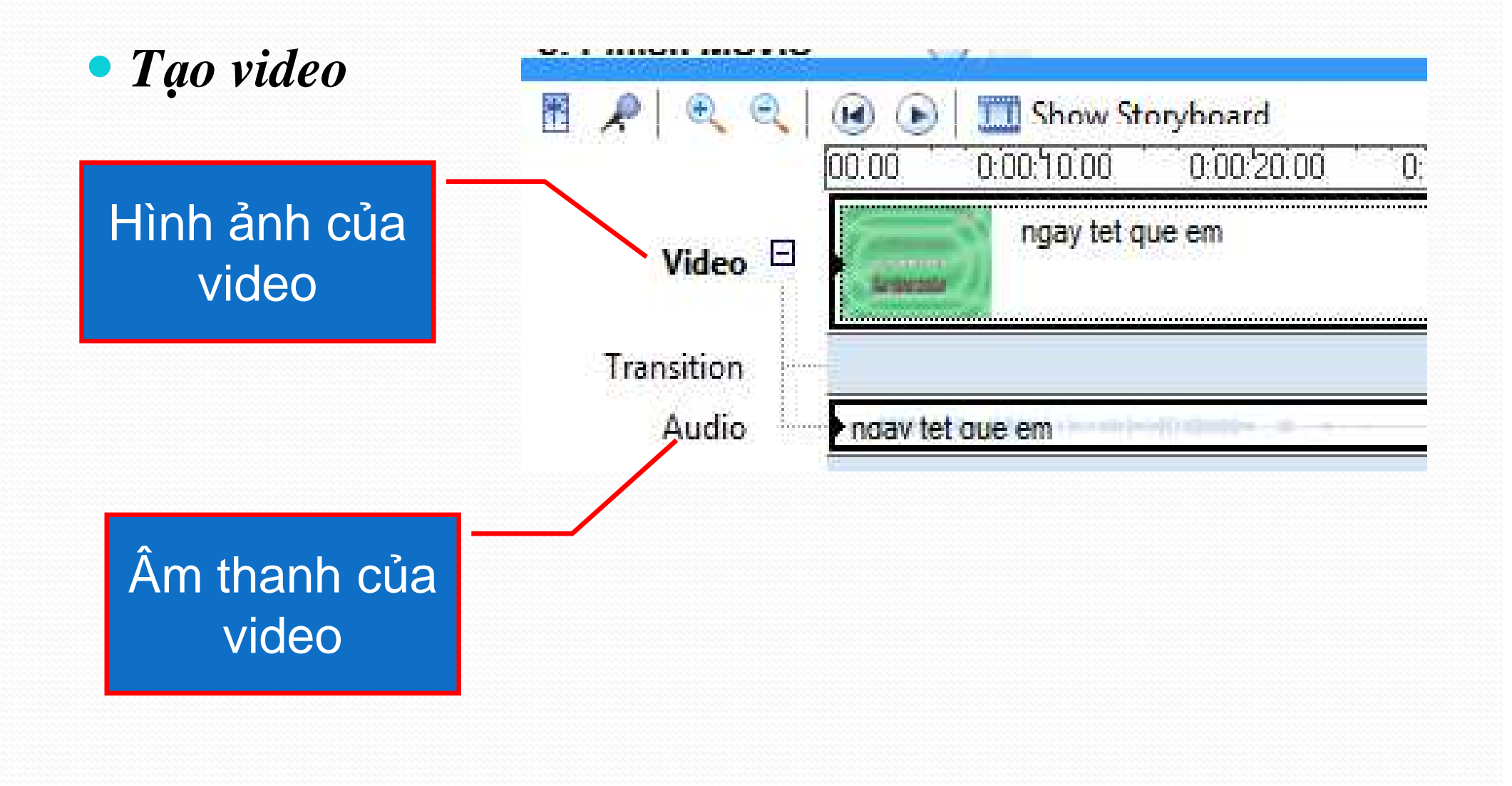

• Tạo âm thanh

**Bước 1:** chọn thư mục Collection chứa file âm thanh

*Bước 2*: Kéo thả file âm thanh xuống phần Audio/Music ở thanh Timeline

Tiếp tục kéo thả các file âm thanh khác

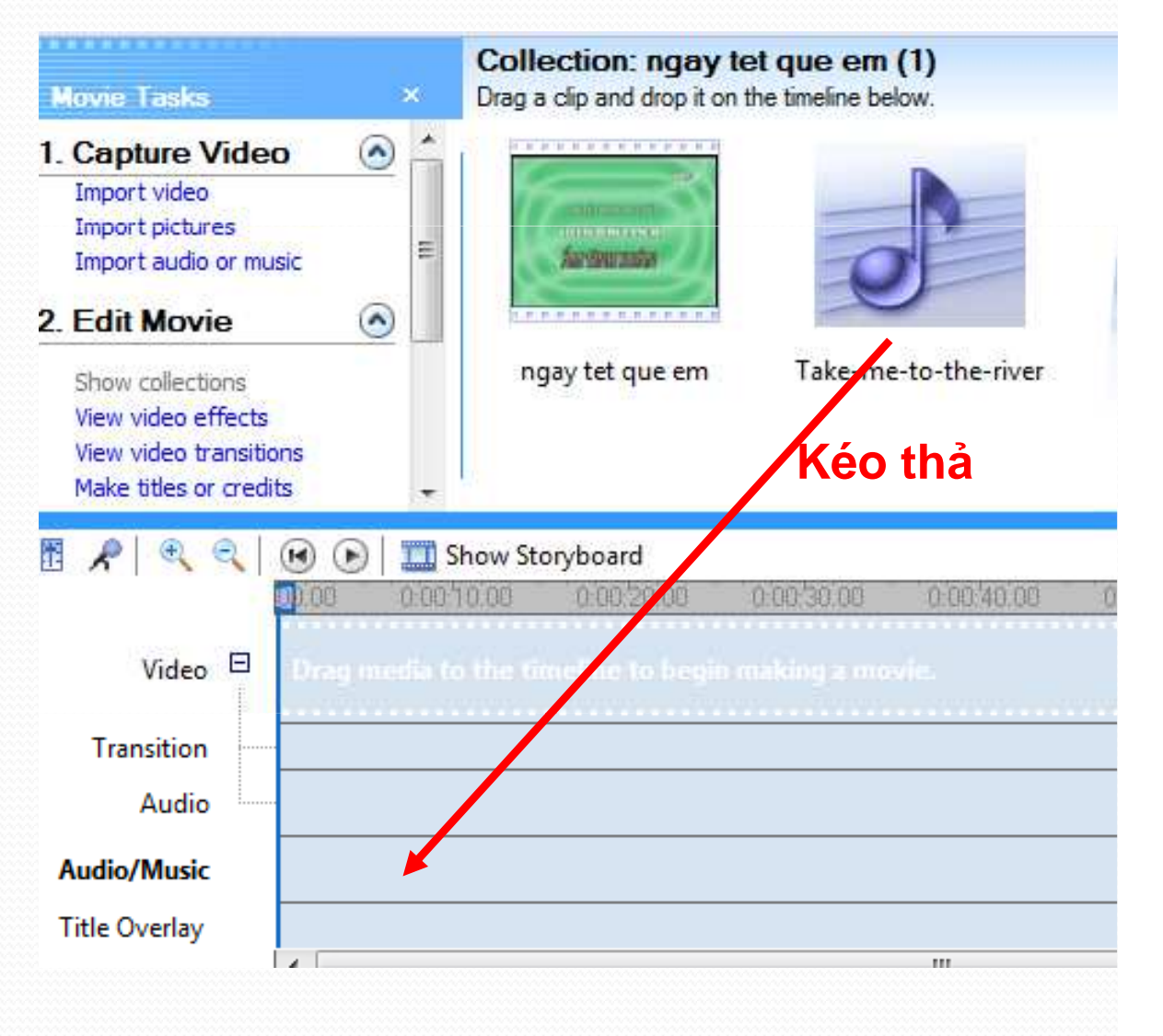

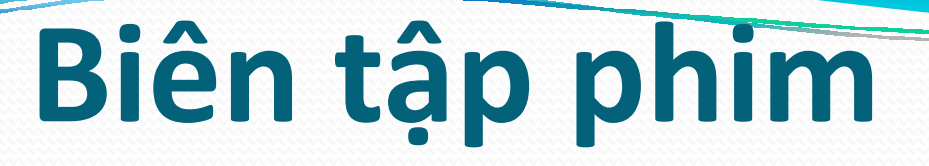

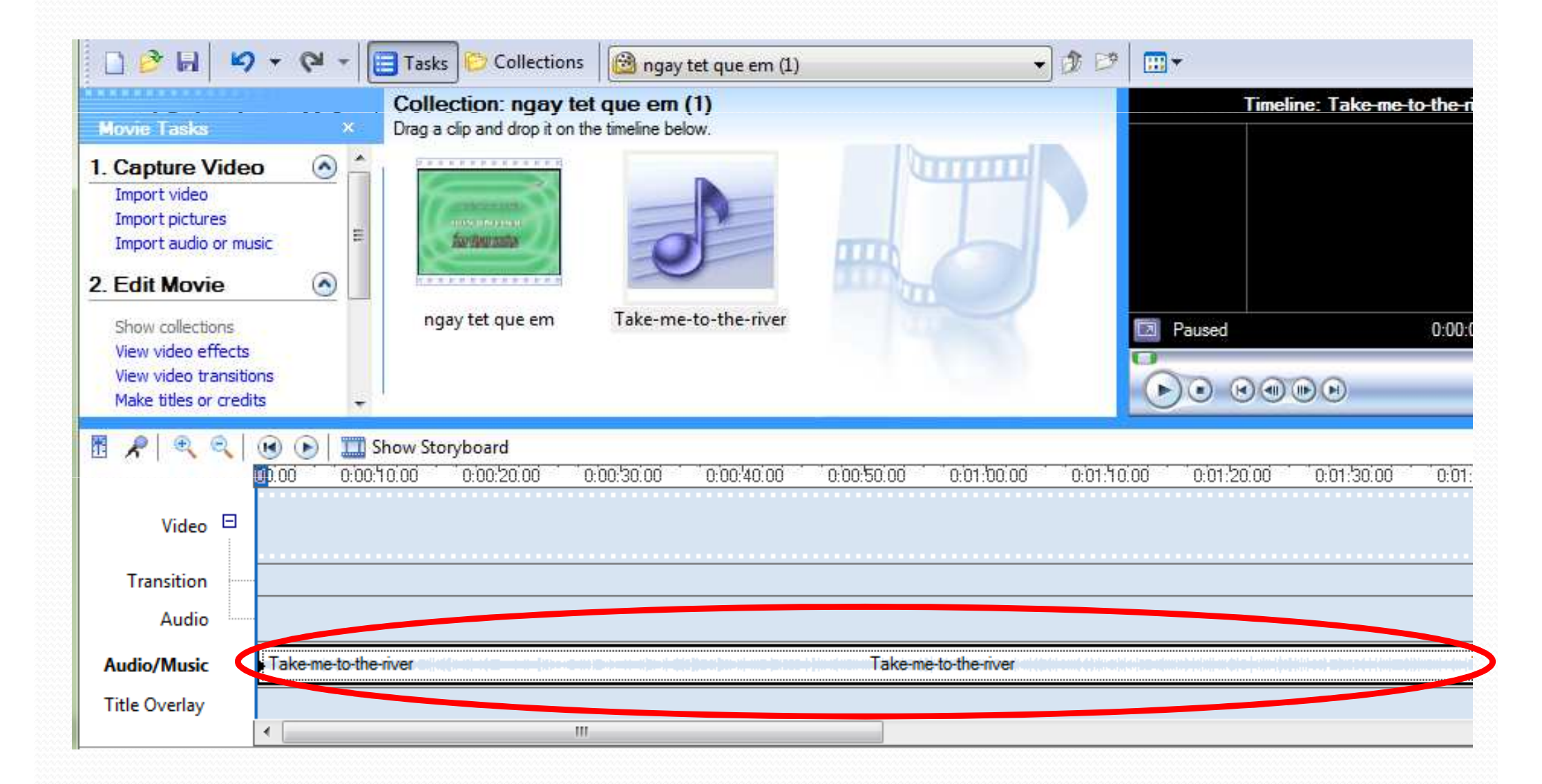

Cắt chọn đoạn video, âm thanh

Bước 1: Kéo thả file video/âm thanh xuống thanh Timeline

Bước 2: Xác định đoạn video/âm thanh muốn chọn:

*Cách 1*: Di chuyển chuột đến đầu/cuối đoạn phim, khi chuột biến thành hình mũi tên đỏ 2 chiều thì kéo đến vị trí bắt đầu/kết thúc của đoạn cần chọn

*Cách 2*: Kích chuột tại vị trí đầu đoạn cần chọn trên dải thời gian, vào menu clip chọn set start trim point/set end trim point.

*Cách 3*: Kích chuột tại vị trí đầu đoạn cần chọn trên dải thời gian, nhấn tổ hợp phím Ctrl + Shift + I, tại vị trí cuối đoạn nhấn tổ hợp phím Ctrl + shift + O

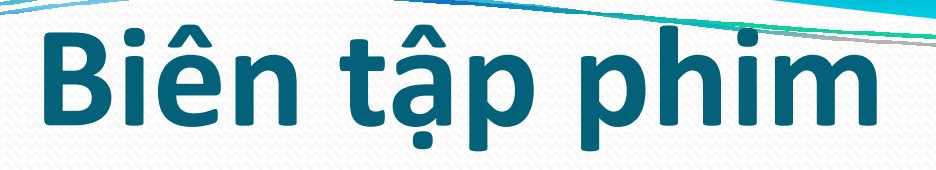

#### • Cắt chọn đoạn video, âm thanh

Đoạn phim thời lượng 4:59 nay được cắt để giữ lại đoạn có thời lượng 0:19

| 🖪 🔎 🔍 🔍     | 📧 🕞 🛄 Show Storyboard                                                                                                    |     |
|-------------|----------------------------------------------------------------------------------------------------|-----|
| l           | <mark>0</mark> 0.001 0:00:02.001 0:00:04.001 0:00:06.001 0:00:08.001 0:00:10.001 0:00:12.001 0:00:14.001 0:00:16.001 0:00:18.001 0:00:20.00 | ) T |
| Video 🗉     | ngay tet que em                                                                                                    |     |
| Transition  |                                                                                                    |     |
| Audio       | ndav tet due em                                                                                                    |     |
| Audio/Music |                                                                                                    |     |

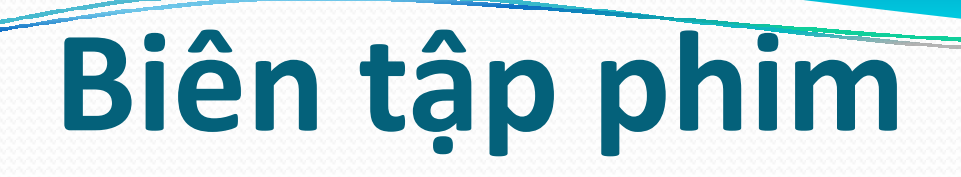

#### • Cắt chọn đoạn video, âm thanh

File âm thanh có thời lượng 3:06 nay được cắt để giữ lại đoạn có thời lượng 00:18

| 0 0:0 | 10 <mark>,</mark> 40.00 i | 0:00:42.00      | 0:00:44.00 | 0:00:46.00 | 0:00:48.00 | 0:00:50.00 | 0:00:52.00 | 0:00:54.00      | 0:00:56.00 | 0:00:58.00 |
|-------|---------------------------|-----------------|------------|------------|------------|------------|------------|-----------------|------------|------------|
|       |                           |                 |            |            |            |            |            |                 |            |            |
|       |                           |                 |            |            |            |            |            |                 |            |            |
|       |                           |                 |            |            |            |            |            |                 |            |            |
|       |                           |                 |            |            |            |            |            |                 |            |            |
|       |                           |                 |            |            |            |            |            |                 |            |            |
|       |                           |                 |            |            |            |            |            |                 |            |            |
|       | • Take-r                  | ne-to-the-river |            |            |            |            | Take       | e-me-to-the-riv | ver        |            |
|       |                           |                 |            |            |            |            |            |                 |            |            |

#### Cắt chọn đoạn video, âm thanh

Bước 3: Lưu đoạn video/âm thanh được chọn.

Chú ý: WMM sẽ lưu lại đoạn từ vị trí 00 đến vị trí kết thúc trên trục thời gian. Do đó, ta cần đưa vị trí đầu đoạn cần chọn về điểm 00 trên trục thời gian.

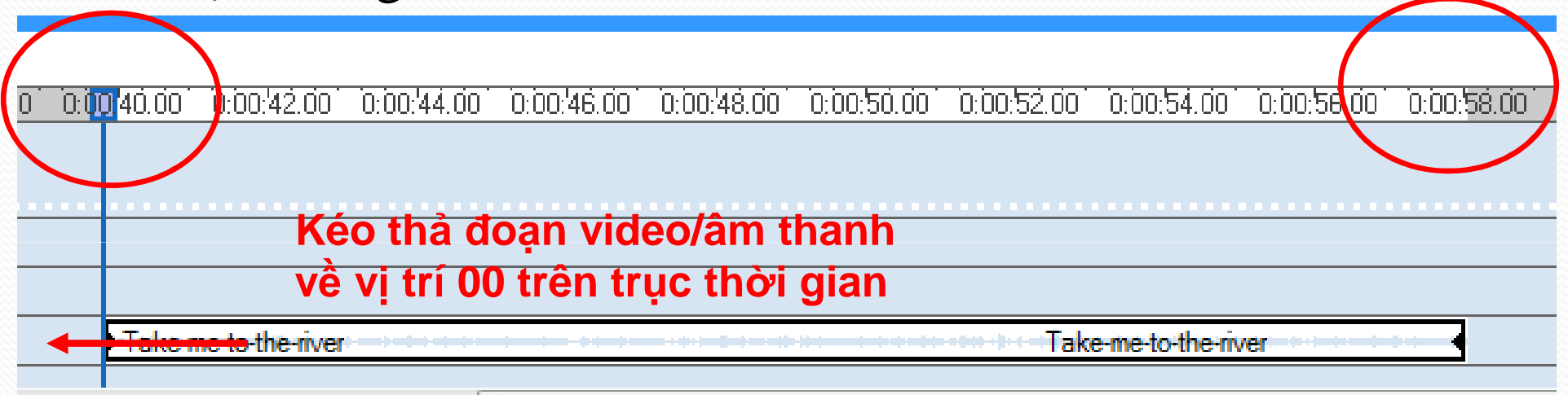

### Việc lưu đoạn phim thực hiện như xuất phim

#### • Tạo tiêu đề

#### Kích chọn <u>Make titles or</u> <u>credits</u> trong khung movie task

#### **Movie Tasks**

#### 1. Capture Video 🛛 🧿

Capture from video device Import video Import pictures Import audio or music

2. Edit Movie

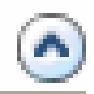

Show collections View video effects View video transitions Make titles or credits Make an AutoMovie

Tạo tiêu đề

Xuất hiện menu sau, kích chọn tiêu đề cần tạo

Tiêu đề mở đầu đoạn phim

Tiêu đề xuất hiện trước đoạn phim được chọn trong timeline.

Tiêu đề xuất hiện trên đoạn phim được chọn trong timeline

Tiêu đề xuất hiện sau đoạn phim được chọn trong timeline

Tiêu đề kết thúc đoạn phim\_

🗋 🦻 🗟 🗳 🔻 🤍 🔚 Tasks

Where do you want to add a title?

Add <u>title at the beginning</u> of the movie.

Add <u>title before the selected clip</u> in the timeline.

Add <u>title on the selected clip</u> in the timeline.

Add <u>title after the selected clip</u> in the timeline.

Add <u>credits at the end</u> of the movie.

Cancel

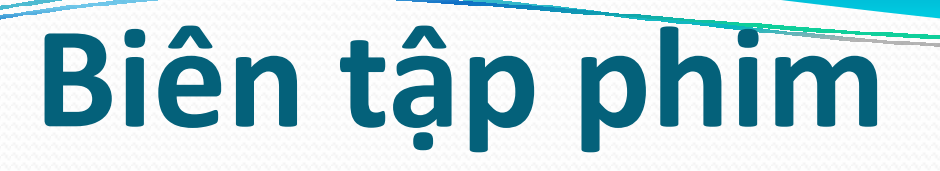

• Tạo tiêu đề

Nhập nội dung tiêu đề vào ô

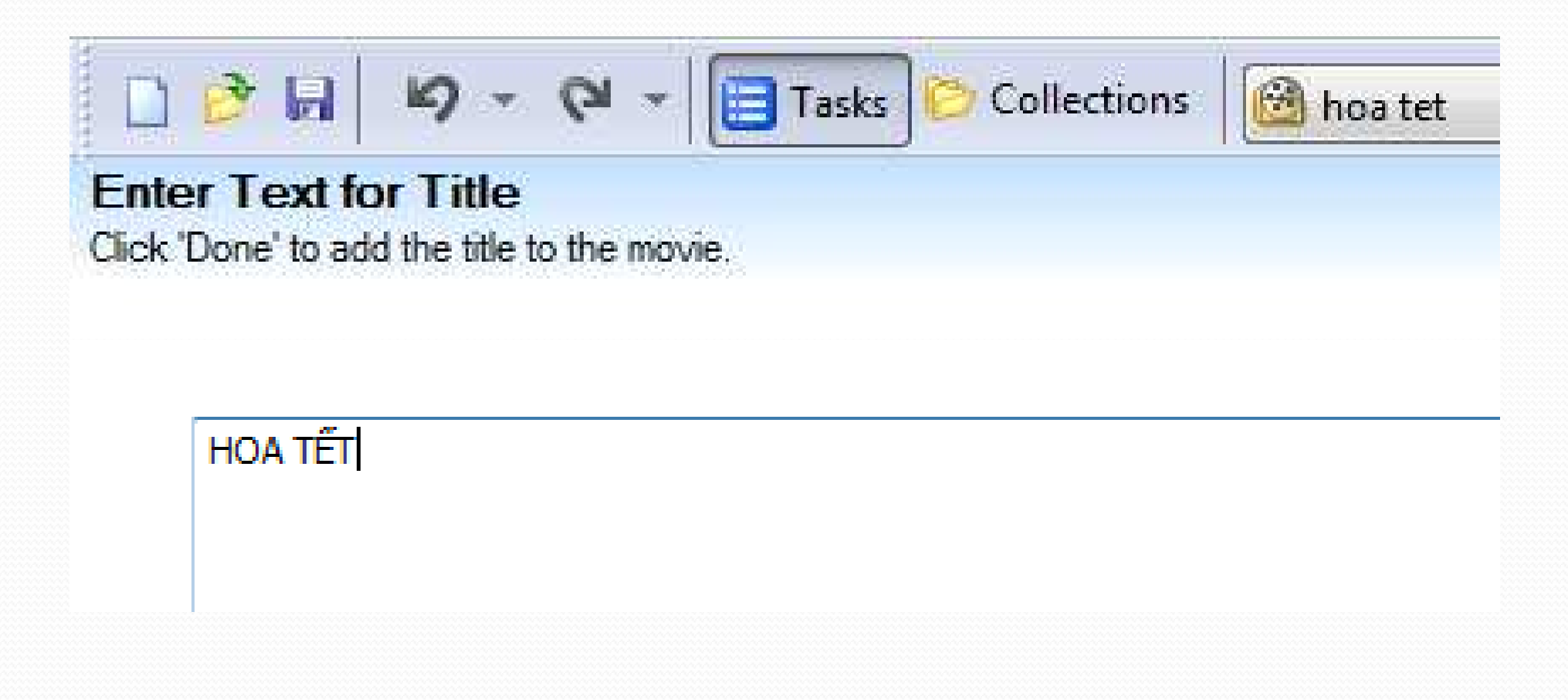

#### Tạo tiêu đề

# Chọn *change the title animation* để thay đổi hiệu ứng xuất hiện. Quan sát hiệu ứng ở khung preview

| ose the Title Animatio          | n<br>ia                                             |   |     |         | Mirror     |         |
|---------------------------------|-----------------------------------------------------|---|-----|---------|------------|---------|
| Jone to add the life to the mov | ne,                                                 |   | Â   |         |            |         |
| Name                            | Description                                         | * | -   |         | LO NAME TO | -       |
| Fade, Ellipse Wipe              | Fades in and out in elliptical shape                |   | -   | t       | TOATUATIE  |         |
| Mirror                          | Text flies in and out from both sides               |   |     |         |            |         |
| Scroll, Banner                  | Banner scrolls right to left (overlay)              |   |     |         |            |         |
| Scroll, Inverted                | Video appears in text, scrolls right to left (overl |   |     |         |            |         |
| Paint Drip                      | Fills with paint                                    |   | 153 | Dissing | 0.00       | 01.26 / |
| Titles, Two Lines               |                                                     |   |     | riaying | 0.00       | U1.207  |
| Enda In and Out                 | Endon in insurant fodor out                         | - |     |         | ,          |         |

#### • Tạo tiêu đề

# Chọn *change the text font and color* để thay đổi font chữ và màu sắc

| 1    | ) 🤌 🖬 🖌 🗸 🖓 🖌 📴 Tasks 🜔 Collections 🛛 🙋 | hoa tet           | • 🔊 🕫 📖 •   |                         |
|------|-----------------------------------------|-------------------|-------------|-------------------------|
| Se   | lect Title Font and Color               |                   | Fade, In an | d Out                   |
| Clic | C'Done' to add the title to the movie.  |                   |             |                         |
|      | , VnCommercial ScriptH                  | ■ H I Ū           | MDG 1       | môm                     |
|      | Color: Transparency: 0% Size:           | Position:<br>≣≣≣≣ | HOA         | 969                     |
|      | Done, add title to movie                | Cancel            | Paused      | 0.00:00.00 / 0.00:03.50 |
| •    | . inter                                 |                   |             | 90                      |

### • Tạo tiêu đề

## Sau khi hiệu chỉnh xong, kích chọn Done, add title to movie

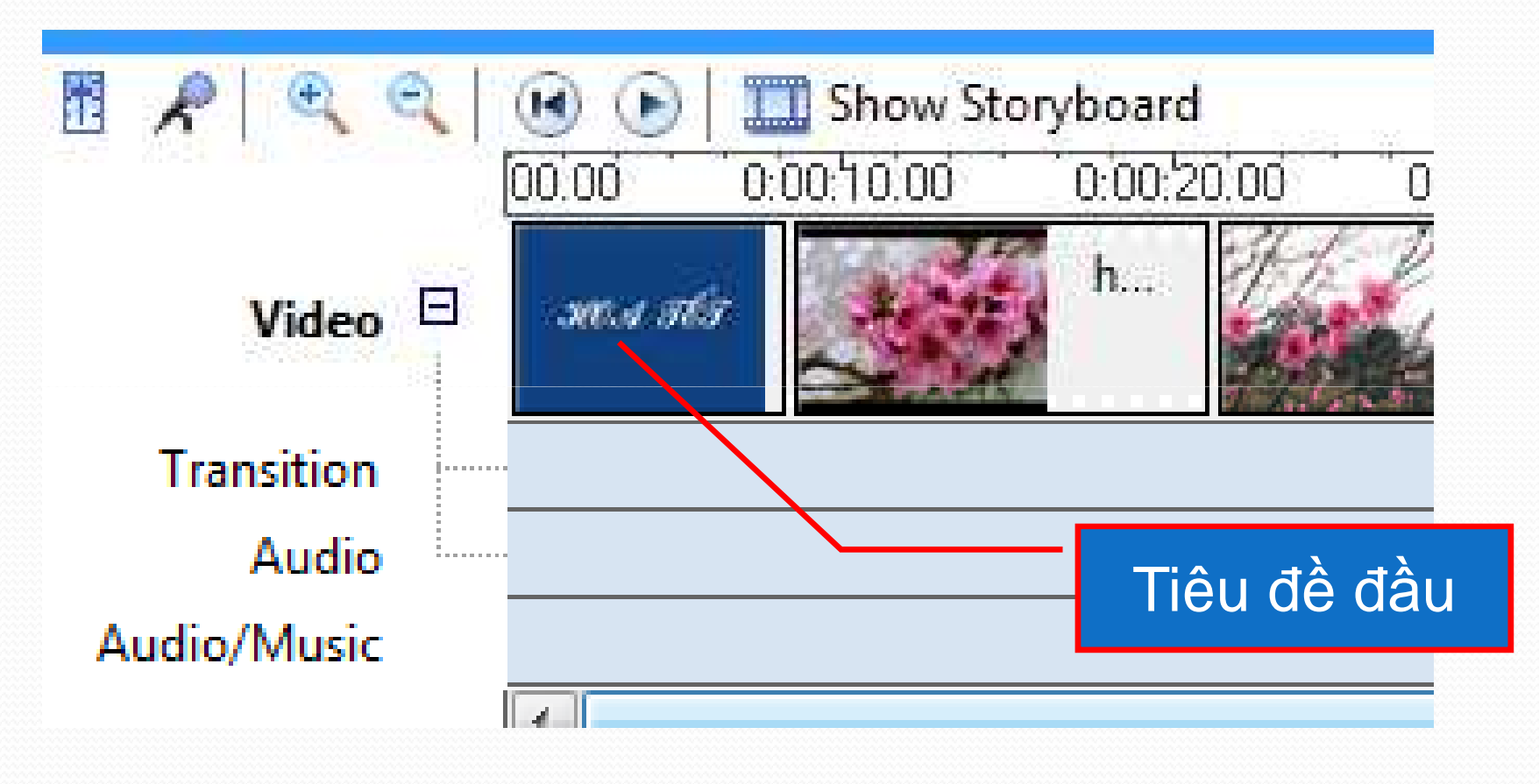

#### Tạo hiệu ứng

*Thêm hiệu ứng cho phim*: các hiệu ứng xuất hiện cùng với hình ảnh trong phim. VD: hình ảnh nhòe như phim cũ, quay hình ảnh một góc 270...

*Thêm hiệu ứng chuyển cảnh phim*: hình ảnh trong phim được xuất hiện theo cách nào? Dịch chuyển từ trái sang phải, dịch chuyển từ giữa đi lên trên và xuống dưới...

#### • Tạo hiệu ứng: Thêm hiệu ứng cho phim

Bước 1: Mở danh sách hiệu ứng. Có 2 cách thực hiện

Cách 1: Mở danh sách hiệu ứng bằng cách kích chọn Video Effects trong danh sách Collections

|                                      |                                                   | deo Effects<br>ag a video effect and dro | p it on a video clip on the timel | ine below.           |
|--------------------------------------|---------------------------------------------------|------------------------------------------|-----------------------------------|----------------------|
| Collections                          | Video Transitions                                 |                                          |                                   |                      |
| Transitions<br>Jeo transition and dr | Video Effects<br>Video Transitions<br>Collections |                                          |                                   |                      |
|                                      |                                                   | Blur                                     | Brightness, Decrease              | Brightness, Increase |
|                                      |                                                   |                                          |                                   |                      |
|                                      |                                                   | Ease Out                                 | Fade In, From Black               | Fade In, From White  |

Tasks

Collections 🛛 🔆 Video Effects

### 4.3. Biên tập

#### • Tạo hiệu ứng - Thêm hiệu ứng cho phim

**Cách 2:** Mở danh sách hiệu ứng bằng cách chọn View Video Effects trong khung Movie Task

#### 2. Edit Movie

Show collections View video effects View video transitions Make titles or credits Make an AutoMovie

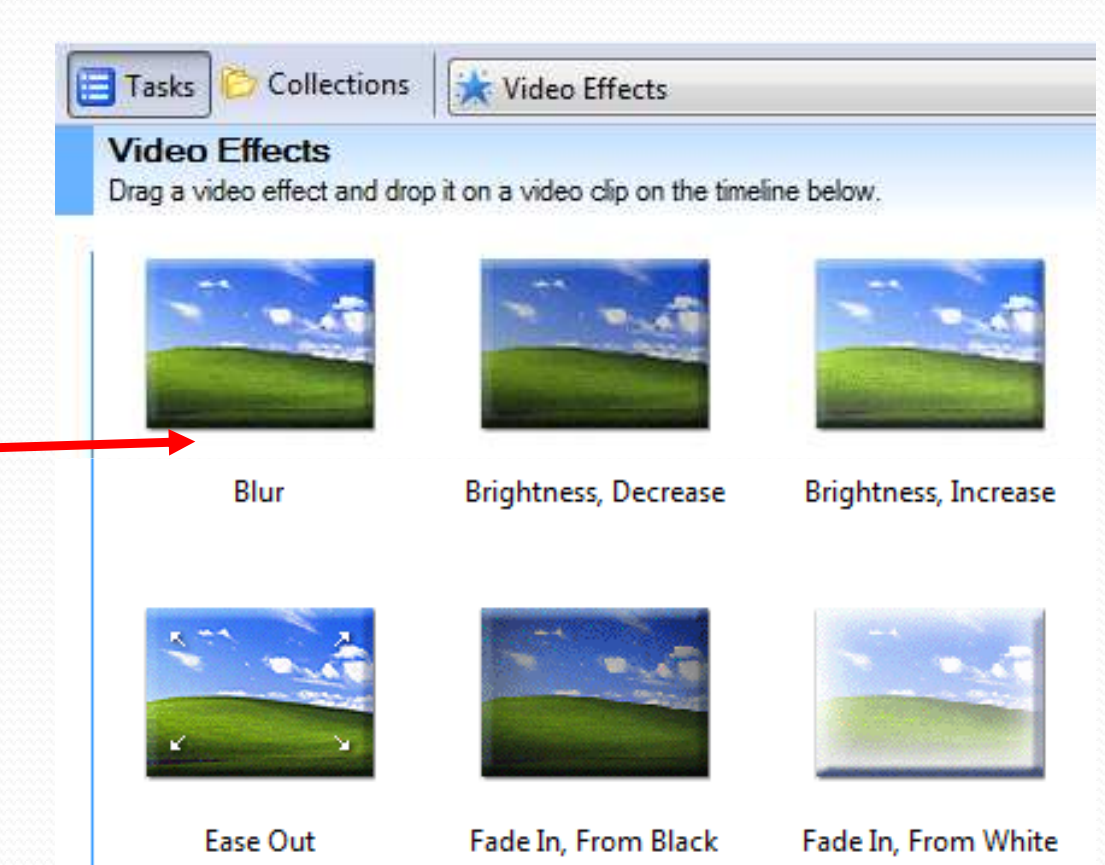

### • Tạo hiệu ứng - Thêm hiệu ứng cho phim

4.3. Biên tập

### Bước 2: Thiết lập hiệu ứng cho từng đoạn video

Kéo thả hiệu ứng tượng ứng thả xuống đoạn video cần thêm hiệu ứng bên dưới thanh Timeline.

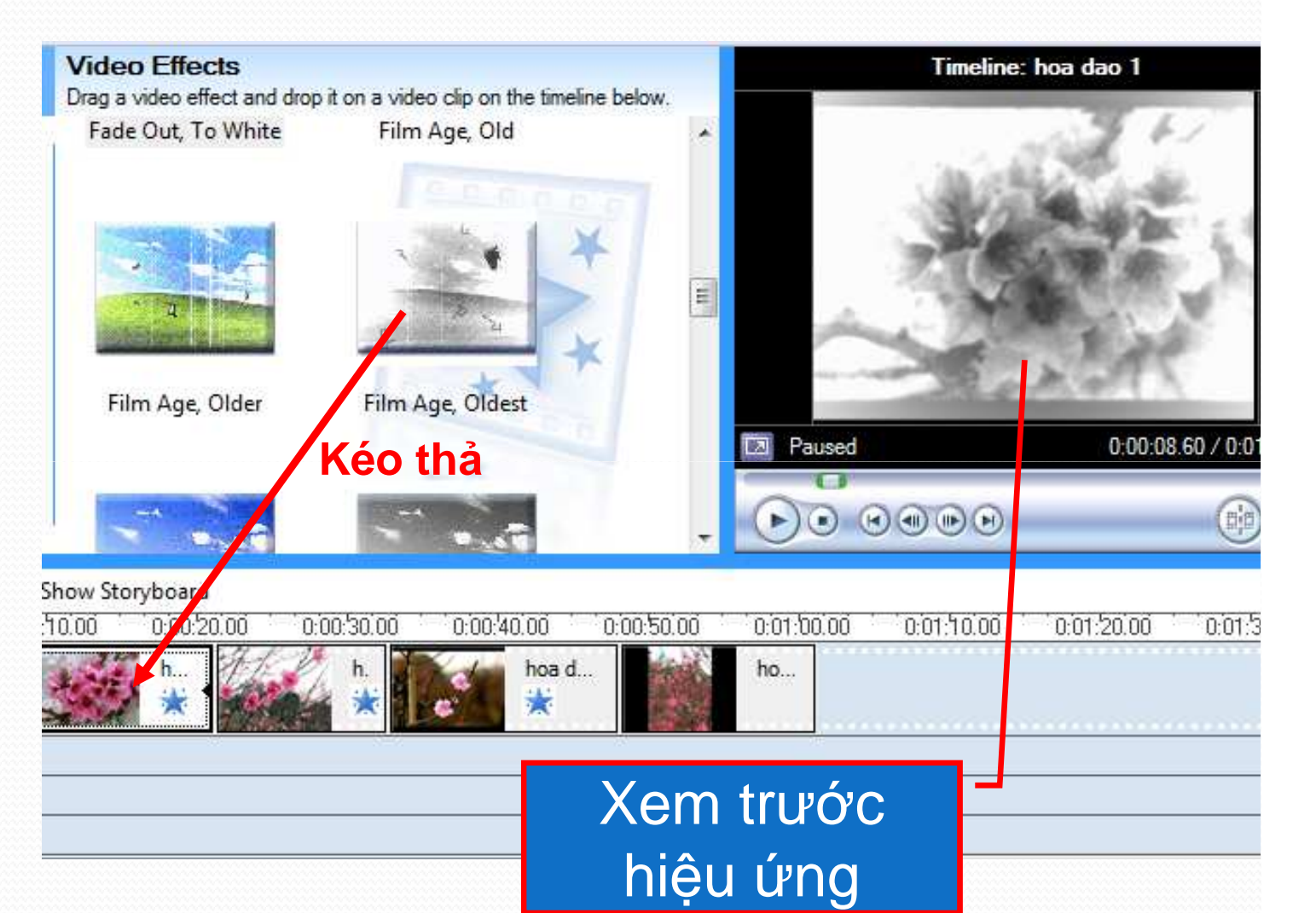

### Tạo hiệu ứng: Thêm hiệu ứng cho phim

Bước 2: Thiết lập hiệu ứng cho từng đoạn video

Kéo thả hiệu ứng tượng ứng thả xuống đoạn video cần thêm hiệu ứng bên dưới khung Storyboard.

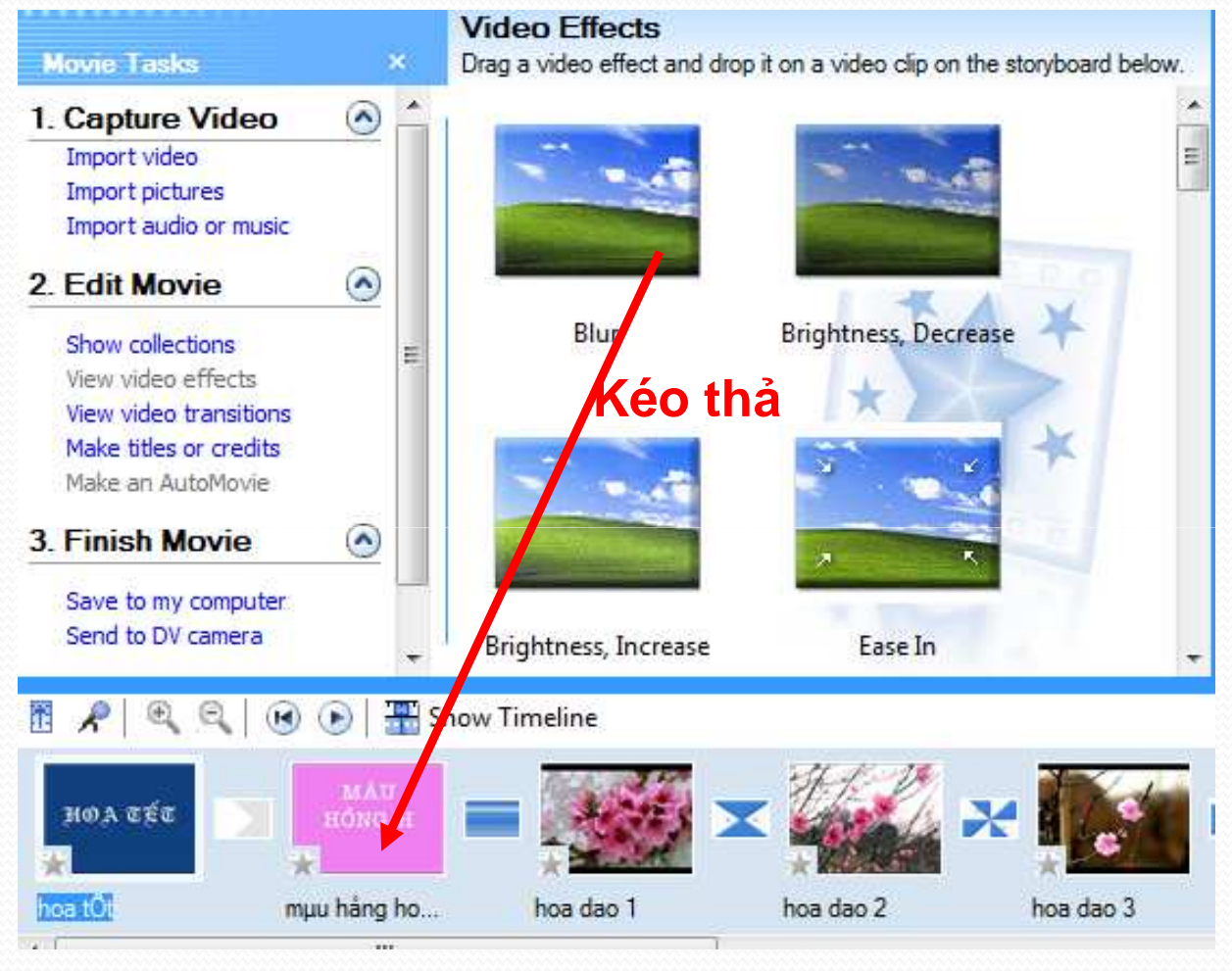

#### •Tạo hiệu ứng:

### Chỉnh sửa hiệu ứng phim

Kích chuột phải tại video cần thêm hiệu ứng, trong menu xuất hiện chọn Video Effects

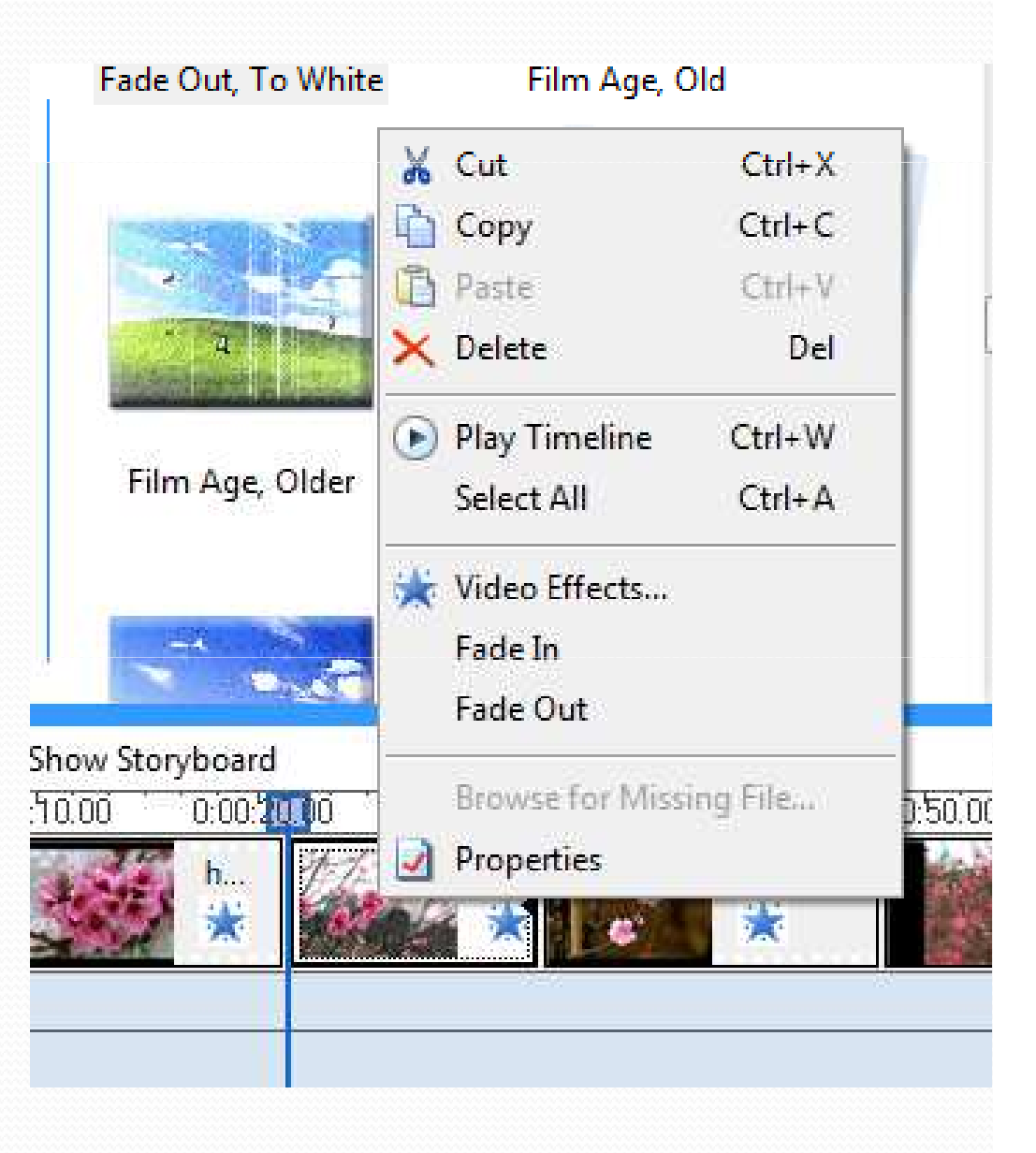

#### • Tạo hiệu ứng: Thêm hiệu ứng cho phim

Kích chọn hiệu ứng trong khung bên trái, kích Add để thêm Kích chọn hiệu ứng trong khung bên phải, kích Remove để loại bỏ hiệu ứng

|                                                                                                    | and the second second | The second second second second second second second second second second second second second second second se |                      |
|----------------------------------------------------------------------------------------------------|-----------------------|----------------------------------------------------------------------------------------------------|----------------------|
| rightness, Decrease<br>rightness, Increase<br>ase In<br>ase Out<br>ade In, From Black<br>ade In, From White<br>ade Out, To Black<br>ade Out, To Black<br>ade Out, To White | Add >>                | Fim Gran                                                                                                    | Move Up<br>Move Down |

### • Tạo hiệu ứng: Chỉnh sửa hiệu ứng cho phim

Chú ý: Một video có tối đa 6 hiệu ứng khác nhau. Kích chọn hiệu ứng trong khung bên phải, kích Move up/Move Down để thay đổi thứ tự

|                                                                                                    | Displayed enects. |                      |
|----------------------------------------------------------------------------------------------------|-------------------|----------------------|
| Blur<br>Brightness, Decrease<br>Brightness, Increase<br>Ease In<br>Ease Out<br>Fade In, From Black<br>Fade In, From White<br>Fade Out, To Black<br>Fade Out, To White | Add >> Film Grain | Move Up<br>Move Down |

### Tạo hiệu ứng- Thêm hiệu ứng chuyển cảnh phim

Mở danh sách hiệu ứng bằng 2 cách

Cách 1: Kích chọn Video Transitions trong danh sách Collections

|                                   |                                             | 📑 Tasks           | Collections                             | Video Transitions              |                          |
|-----------------------------------|---------------------------------------------|-------------------|-----------------------------------------|--------------------------------|--------------------------|
|                                   |                                             | Video<br>Drag a v | D Transitions<br>video transition and d | lrop it between two video clip | s on the timeline below. |
| Collections                       | 🔆 Video Effects                             |                   |                                         |                                |                          |
| Effects<br>ideo effect and drop i | Video Effects Video Transitions Collections | <b>→</b>          |                                         |                                |                          |
|                                   | 🙆 hoa tet<br>Թ ngavitet que em              |                   | Bars                                    | Bow Tie, Horizontal            | Bow Tie, Vertical        |
|                                   |                                             |                   |                                         |                                |                          |
|                                   |                                             |                   | Circles                                 | Diagonal, Box Out              | Diagonal, Cross Out      |

#### • Tạo hiệu ứng - Thêm hiệu ứng chuyển cảnh phim

Mở danh sách hiệu ứng bằng 2 cách

Cách 2: Kích chọn View Video Transitions trong khung Movie Task

#### 2. Edit Movie

Show collections View video effects View video transitions Make titles or credits Make an AutoMovie

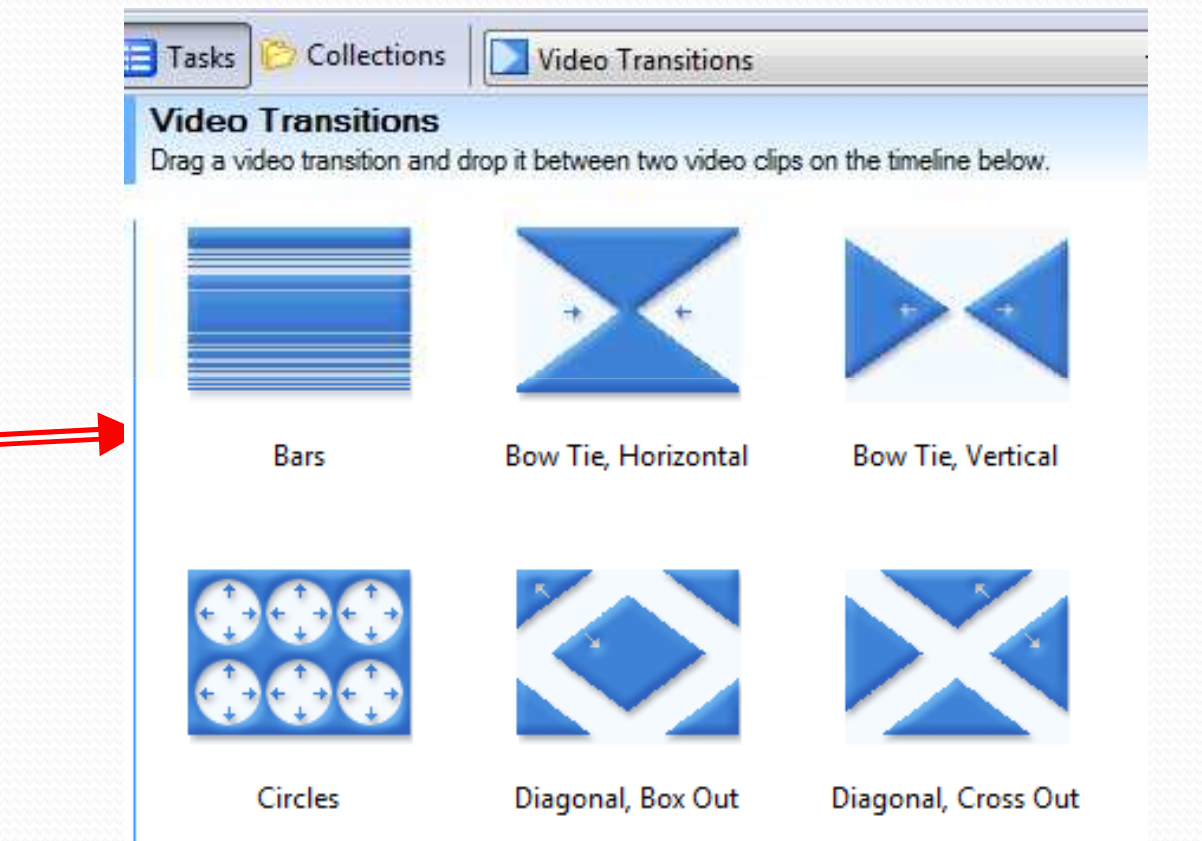

#### •Tạo hiệu ứng

#### Thêm hiệu ứng chuyển cảnh phim

Kích chọn một hiệu ứng trong danh sách, nhân nút play trong khung preview để xem hiệu ứng, nếu ưng ý, kéo thả xuống đầu đoạn video trong khung Timeline (Storyboard)

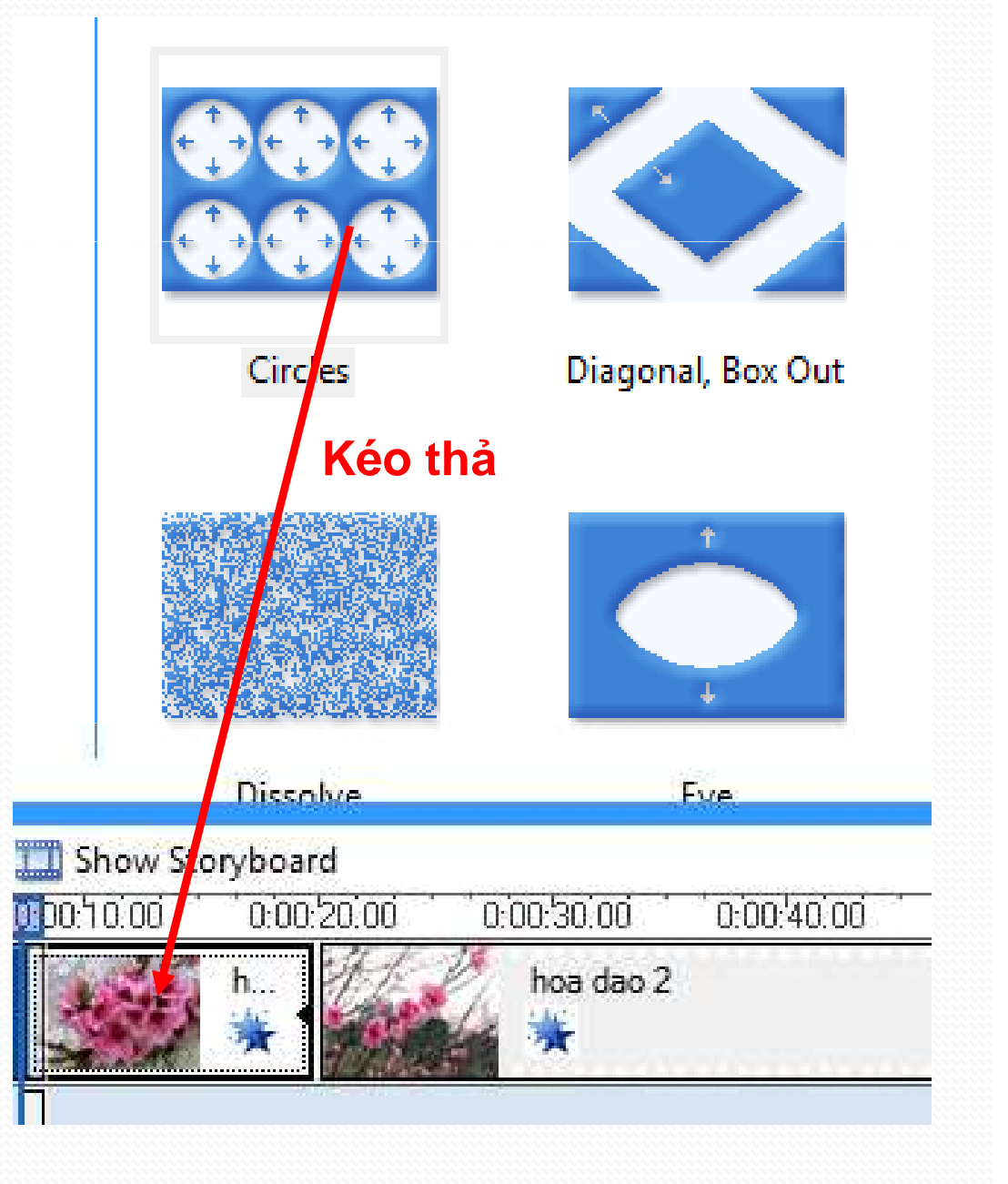

#### •Tạo hiệu ứng

#### Thêm hiệu ứng chuyển cảnh phim

Kích chọn một hiệu ứng trong danh sách, nhân nút play trong khung preview để xem hiệu ứng, nếu ưng ý, kéo thả xuông đầu đoạn video trong khung Timeline (Storyboard)

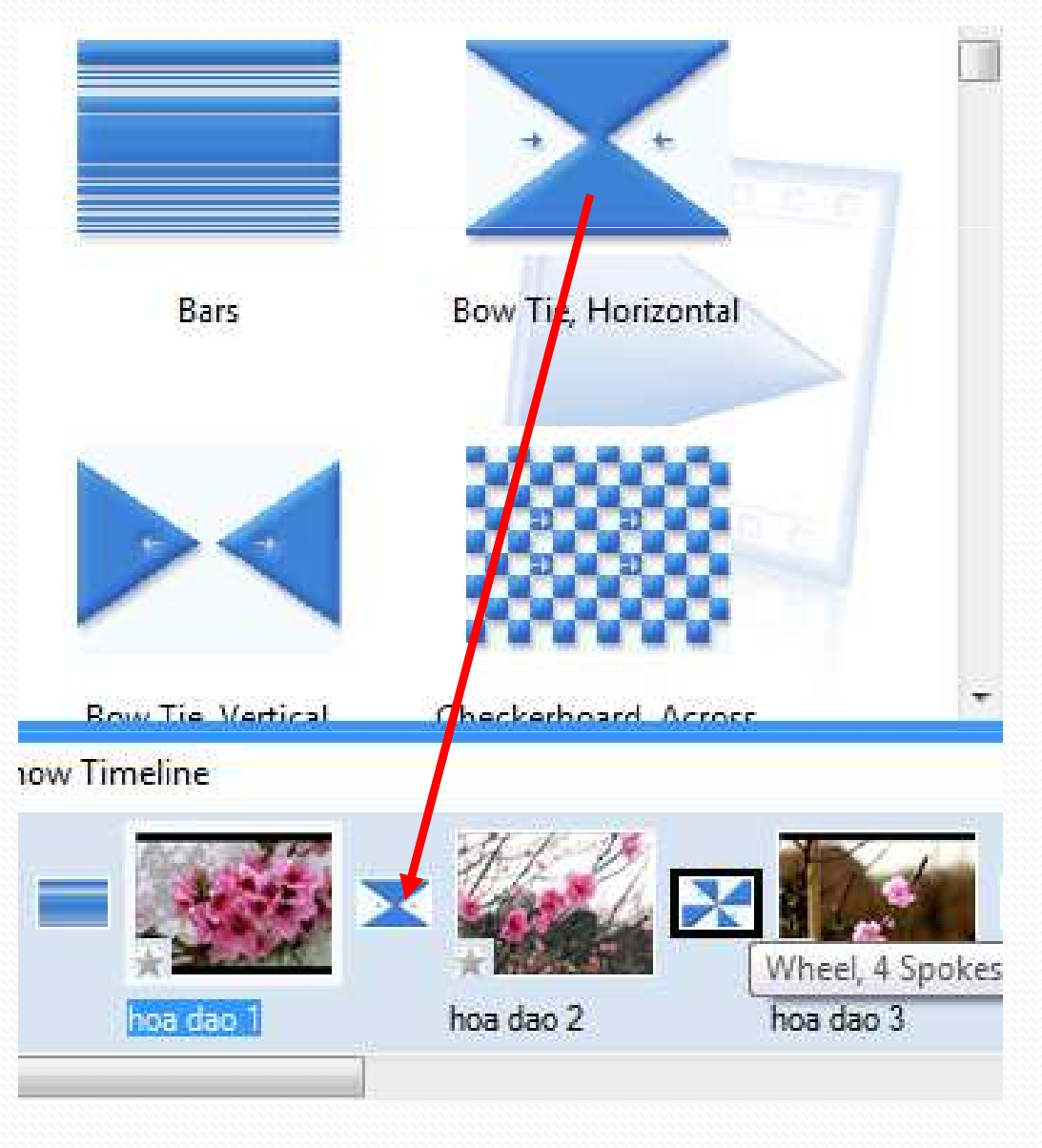

### •*Tạo hiệu ứng* Thêm hiệu ứng chuyển cảnh phim

Chỉ có **một** hiệu ứng giữa 2 cảnh phim

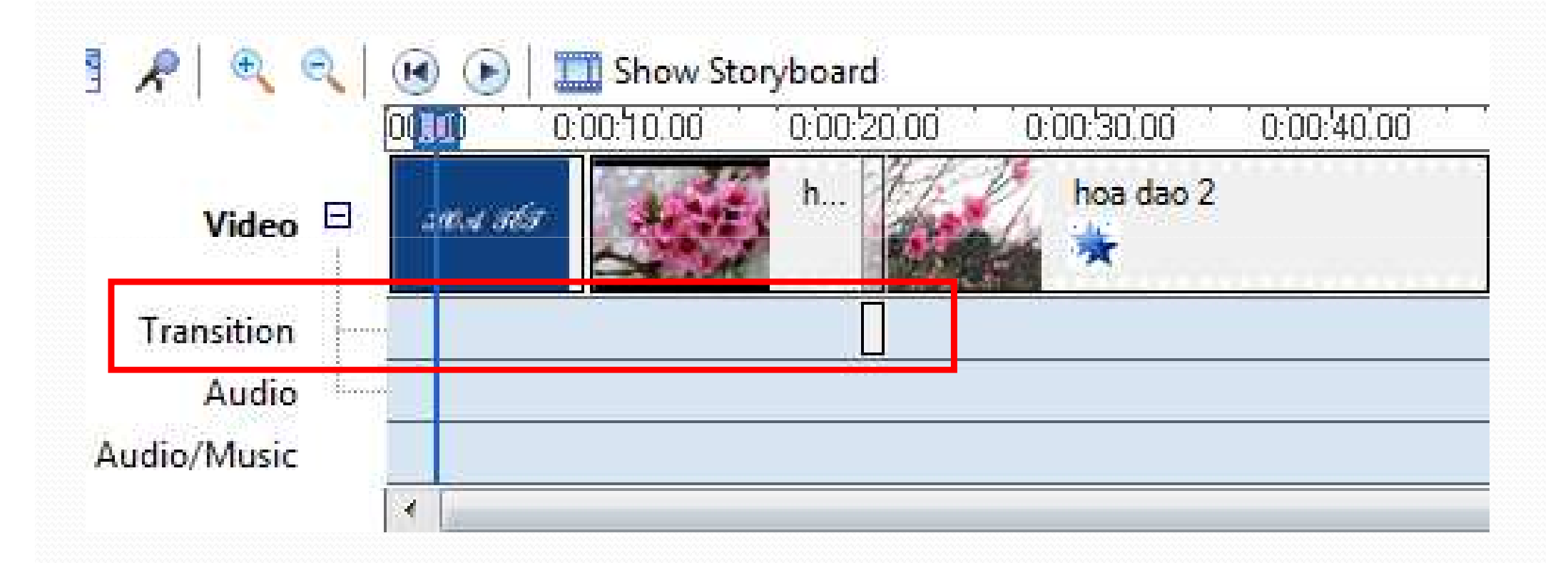

### *Tạo hiệu ứng* **Thêm hiệu ứng chuyển cảnh phim** Chỉ có **một** hiệu ứng giữa 2 cảnh phim

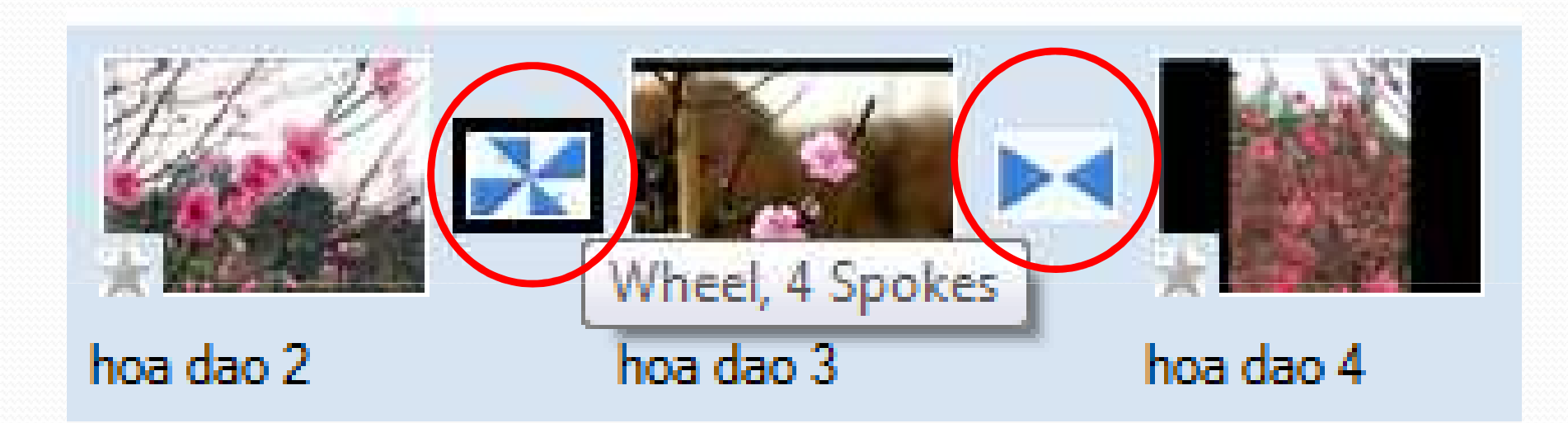

### Tạo hiệu ứng - Thêm hiệu ứng chuyển cảnh phim

Muốn thay đổi hiệu ứng chuyển cảnh khác. Ta kéo thả hiệu ứng mới vào vị trí hiệu ứng đã có. Hiệu ứng cũ sẽ tự mất đi

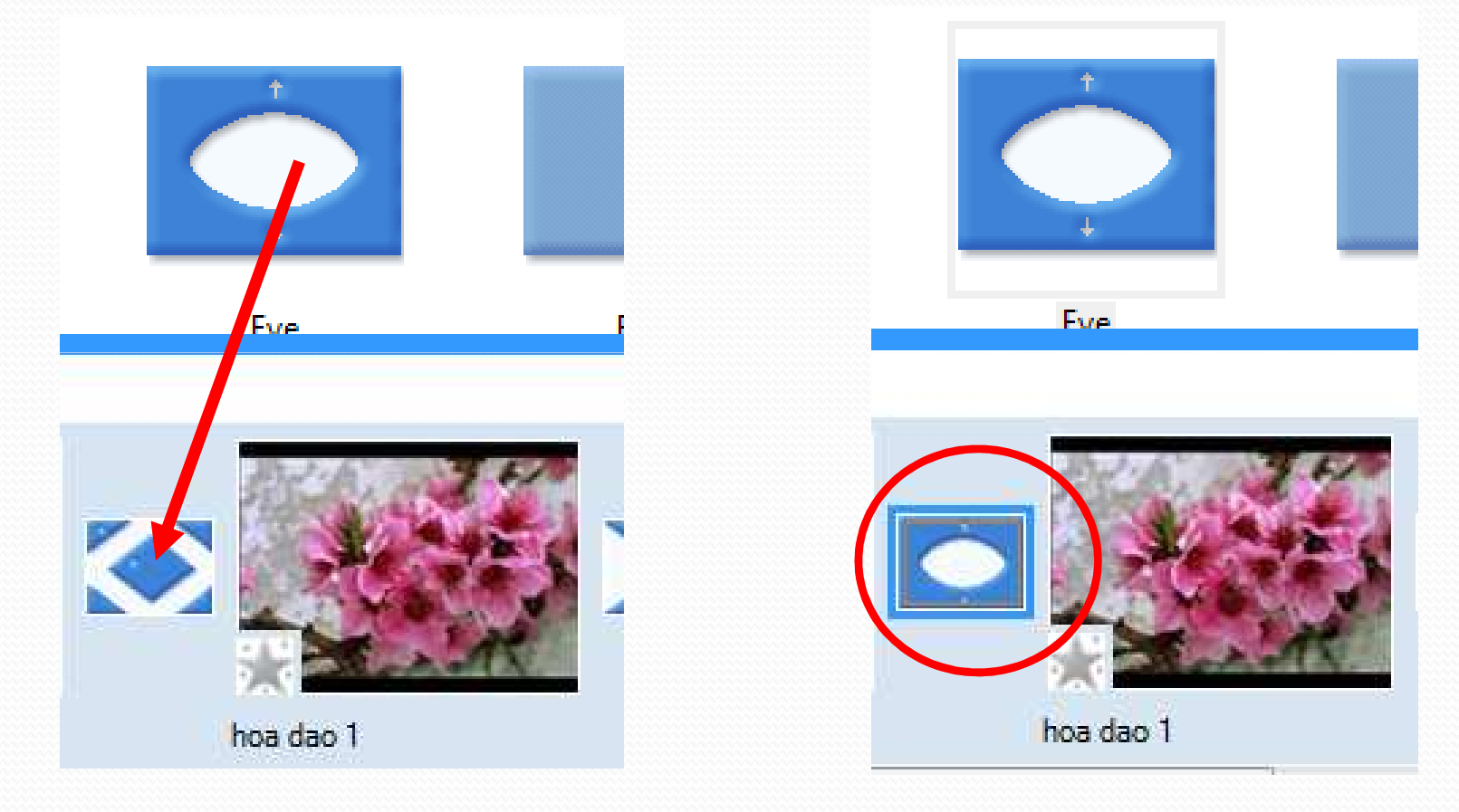

### • Tạo hiệu ứng - Thêm hiệu ứng chuyển cảnh phim

Muốn gỡ bỏ hiệu ứng chuyển cảnh, ta kích chuột phải tại hiệu ứng, trong menu xuất hiện kích chọn <mark>delete</mark> hoặc <mark>cut</mark>

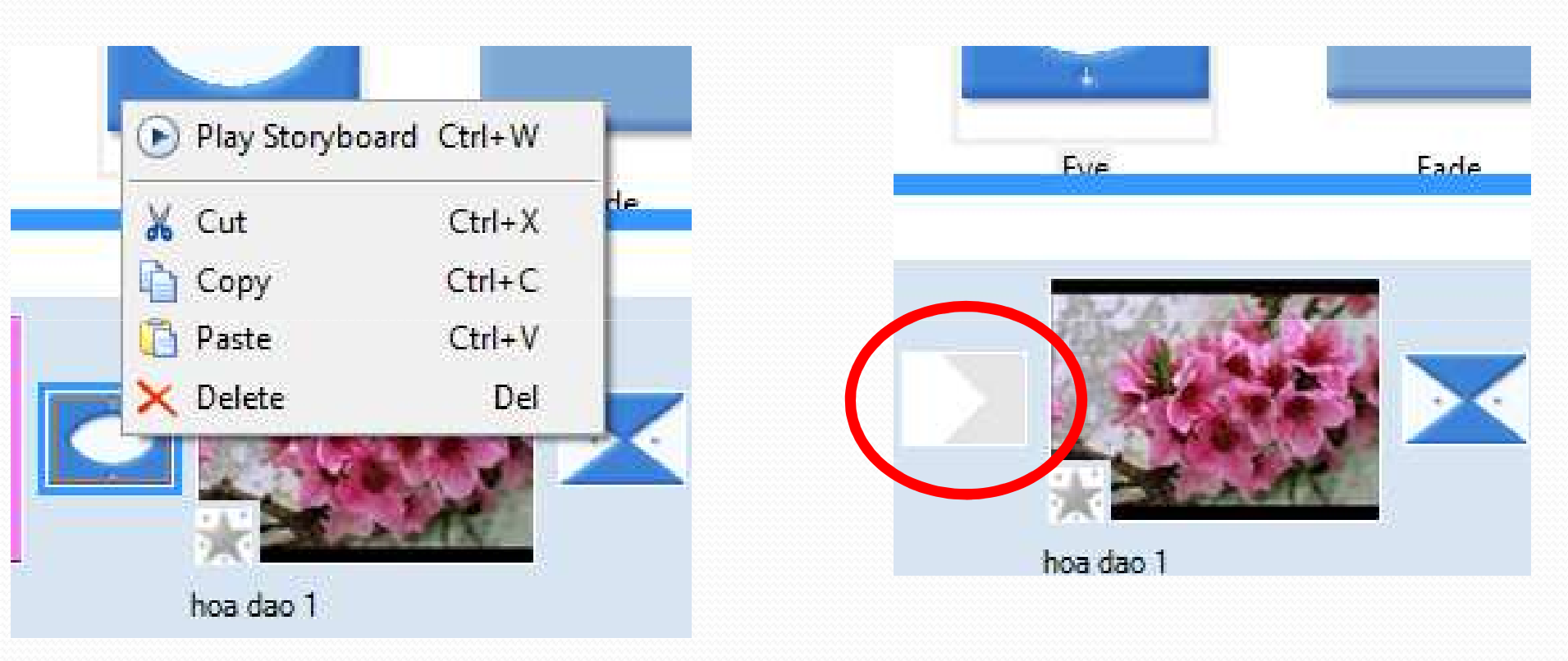

### Tạo hiệu ứng

### Thêm hiệu ứng chuyển cảnh phim

Muốn tăng giảm thời gian hiệu ứng, kích chọn hiệu ứng trong khung Transition, di chuyển chuột đến đầu hiệu ứng, khi xuất hiện mũi tên 2 chiều thì kéo về bên bên trái

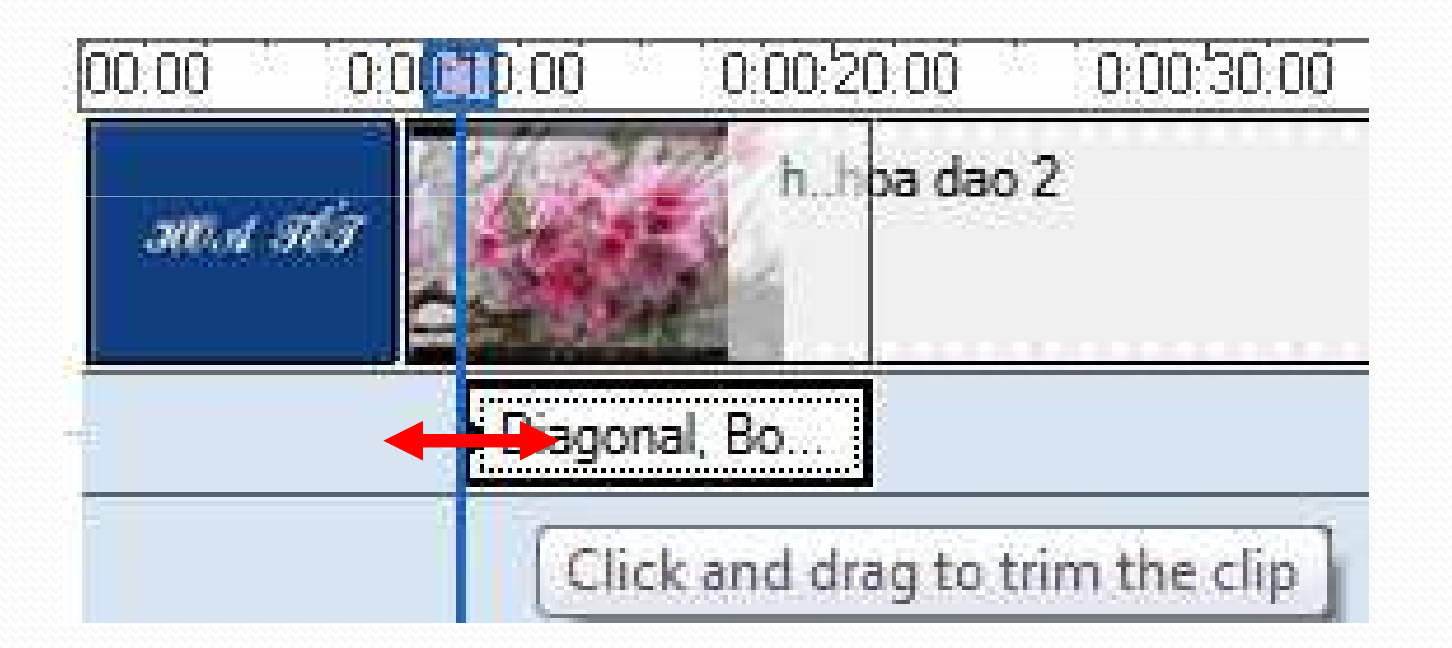

Xuất phim là lưu lại phim ta vừa dựng ở dạng một file video.

> Sau khi xuất thành phim thì không thay đổi được nữa

Chú ý: trước khi xuất phim cần lưu project vì khi xuất phim có thể xảy ra lỗi hoặc sau này ta sử dụng project để chỉnh sửa và xuất phim mới

#### Luu Project

- Kích chọn File/Save Project hoặc nhận Ctrl
  + S hoặc kích biểu tượng
- Xuất l Save Pr thư mục ruu cho Project
- Kích chọn Save

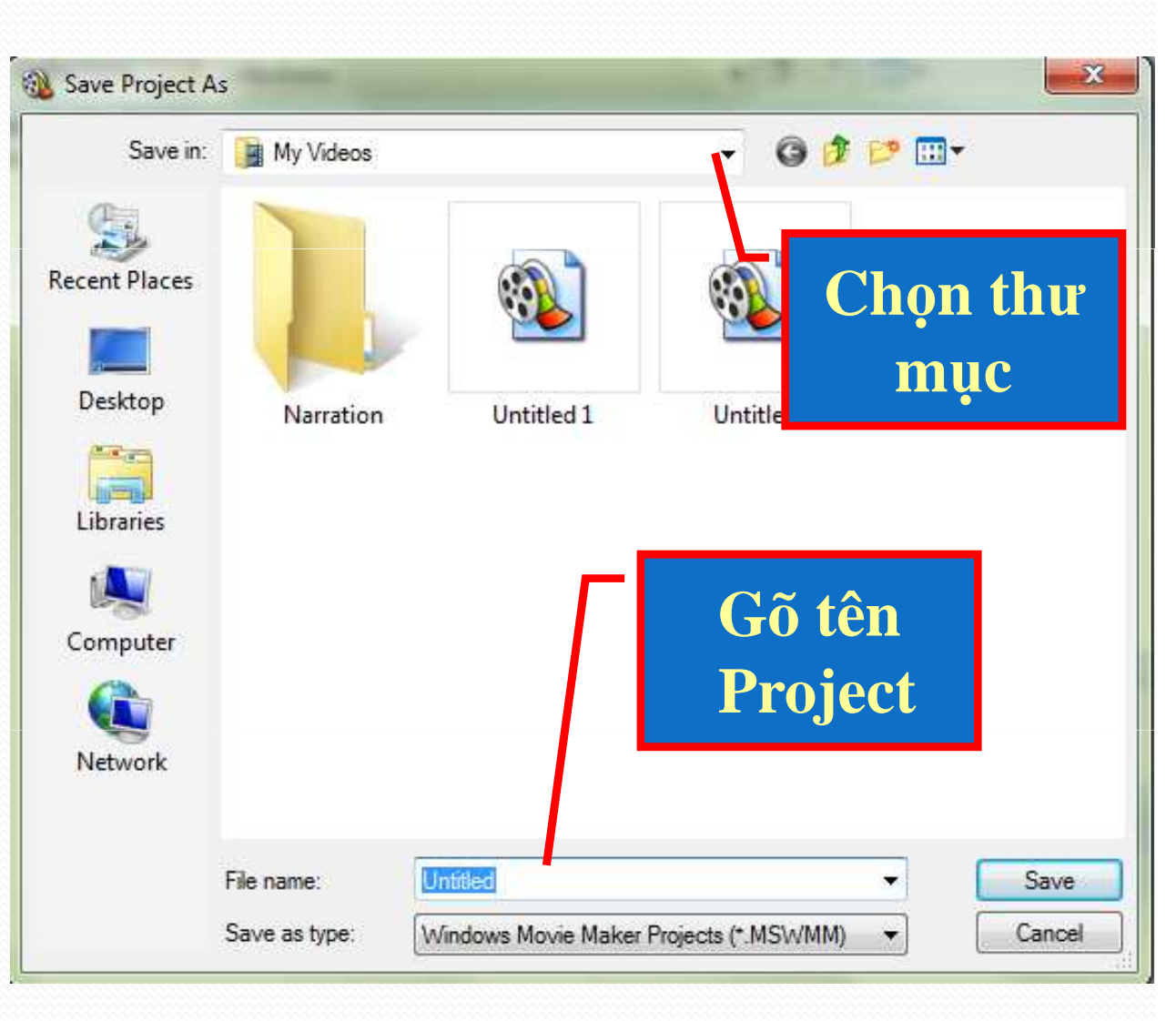

#### M<sup>°</sup> Project

-Kích chọn File/Open Project hoặc nhận Ctrl + O hoặc kích biểu tượng

- Xuất hi Open Protect a số Chọn thừ mục lưu và chọn Project cần mở

- Kích chọn Open

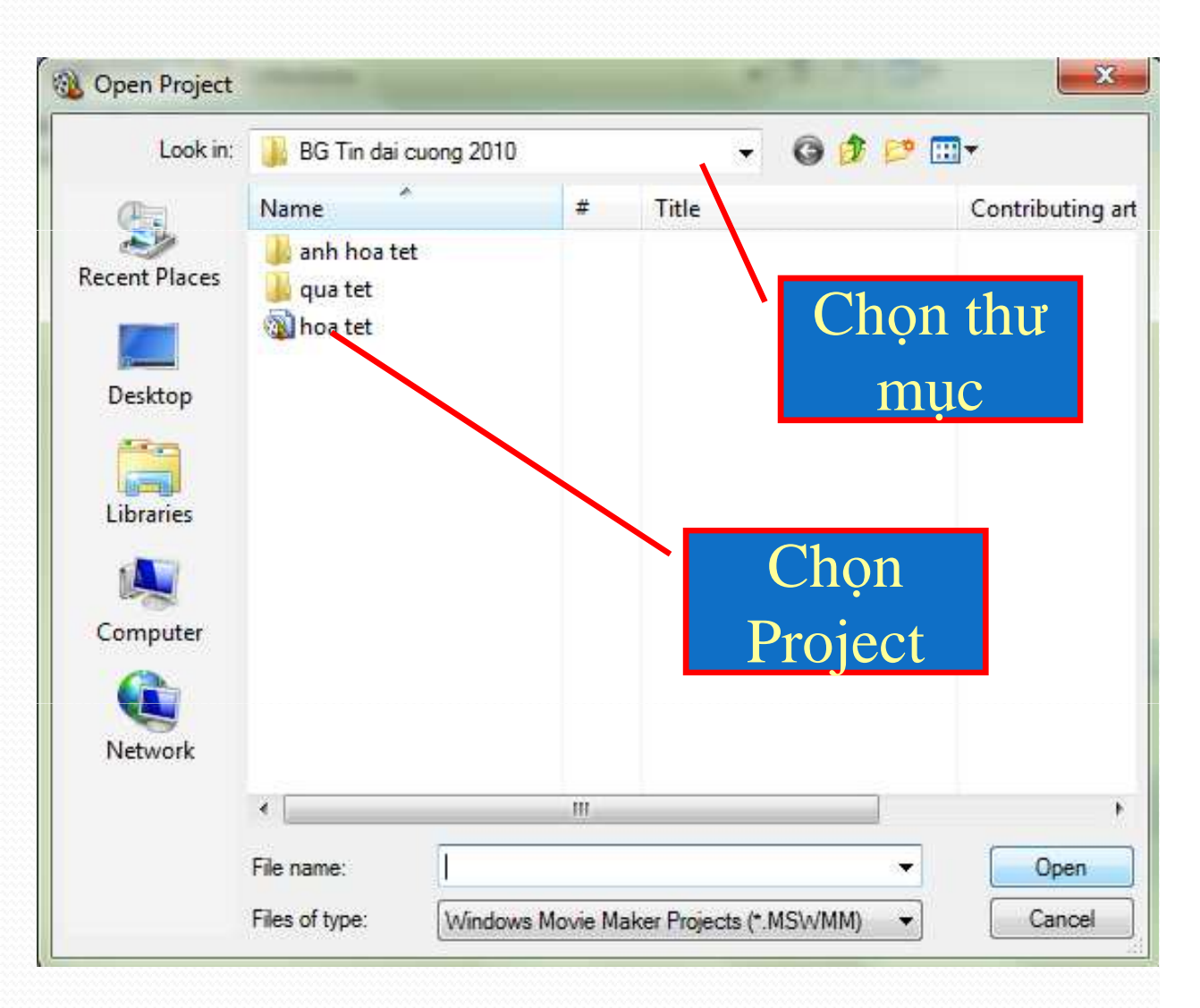

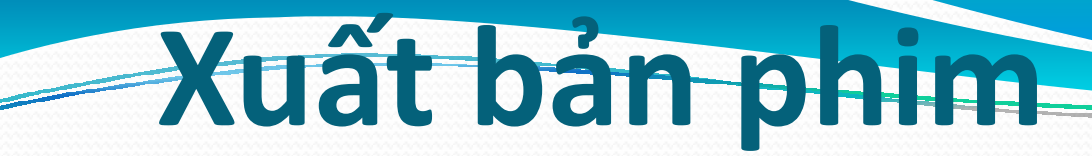

#### •Xuất ra file

#### **Bước 1:** Kích chọn Save to Computer trong khung Movie Task, xuất hiện hộp thoại Save Movie Wizard

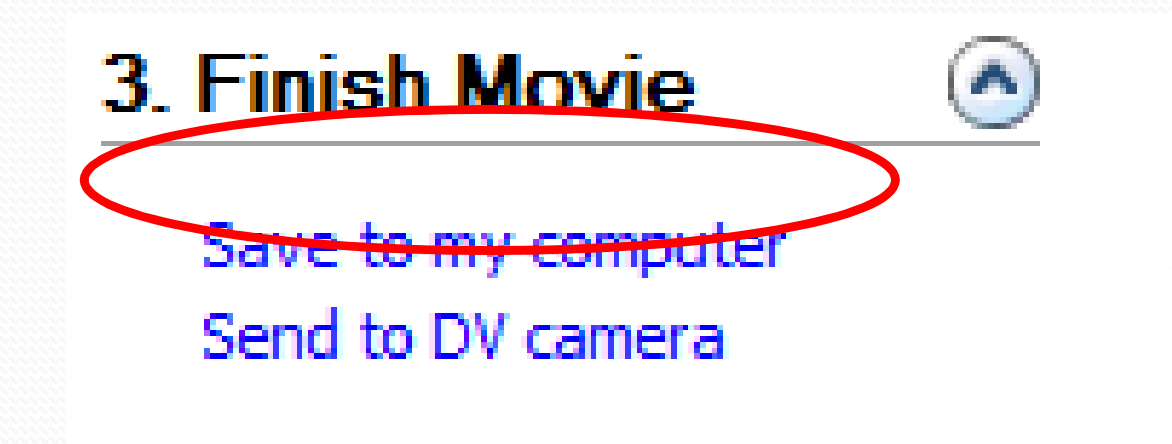

#### •Xuất ra file

**Bước 2:** Đặt tên file và chọn thư mục lưu. Sau đó kích Next

> Nhập tên

| ve Movie Wizard                                        |                         |
|--------------------------------------------------------|-------------------------|
| Saved Movie File<br>Enter information for your saved m | ovie file.              |
| 1. Enter a file name for your saved mor                | vie.                    |
| hoa tet_0001                                           |                         |
| 2. Choose a place to save your movie.                  |                         |
| 闄 D:\Giang Day\Bai Giang\BG Tin (                      | Jai cuong 2010   Browse |
|                                                        |                         |
|                                                        |                         |
|                                                        | Chọn thư                |
|                                                        | muc lưu                 |
|                                                        |                         |
|                                                        |                         |
|                                                        |                         |
|                                                        |                         |
|                                                        |                         |

•Xuất ra file

#### Bước 3: Kích chọn Next

| <ul> <li>Best quality for playback on my computer (recommended)<br/>Show more choices</li> <li>Setting details</li> <li>File type: Windows Media Video (WMV)<br/>Bit rate: 1.1 Mbps</li> <li>Display size: 640 x 480 pixels</li> <li>Aspect ratio: 4:3</li> <li>Frames per second: 30</li> </ul>                                                                             | t Movie Setting<br>Select the setting you want to use to save<br>determines the quality and file size of your | e your movie. The setting you select saved movie.        |
|----------------------------------------------------------------------------------------------------|----------------------------------------------------------------------------------------------------|----------------------------------------------------------|
| Setting details       Movie file size         File type: Windows Media Video (WMV)       Estimated space required:         Bit rate: 1.1 Mbps       41.40 MB         Display size: 640 x 480 pixels       Estimated disk space available on drive D:         Aspect ratio: 4:3       Estimated disk space available on drive D:         Frames per second: 30       86.05 GB | Best quality for playback on my computer (r<br><u>Show more choices</u>                                       | ecommended)                                              |
| Setting details       Movie file size         File type: Windows Media Video (WMV)       Estimated space required:         Bit rate: 1.1 Mbps       41.40 MB         Display size: 640 x 480 pixels       Estimated disk space available on drive D:         Aspect ratio: 4:3       Estimated disk space available on drive D:         Frames per second: 30       86.05 GB |                                                                                                    |                                                          |
| Setting details       Movie file size         File type: Windows Media Video (WMV)       Estimated space required:         Bit rate: 1.1 Mbps       41.40 MB         Display size: 640 x 480 pixels       Estimated disk space available on drive D:         Aspect ratio: 4:3       Estimated disk space available on drive D:         Frames per second: 30       86.05 GB |                                                                                                    |                                                          |
| File type: Windows Media Video (WMV)       Estimated space required:<br>41.40 MB         Display size: 640 x 480 pixels       Estimated disk space available on drive D:<br>86.05 GB                                                                                                    |                                                                                                    |                                                          |
| Aspect ratio: 4:3<br>Frames per second: 30<br>Estimated disk space available on drive D:<br>86.05 GB                                                                                                    | Setting details                                                                                               | Movie file size                                          |
|                                                                                                    | Setting details<br>File type: Windows Media Video (WMV)<br>Bit rate: 1.1 Mbps                                 | Movie file size<br>Estimated space required:<br>41.40 MB |

•Xuất ra file

*Bước 4:* Chờ khi quá trình xuất phim hoàn thành 100%, kích Finish

| 8                       |
|-------------------------|
|                         |
| 22 9                    |
| Tên file                |
|                         |
| Tên thư mục<br>lưu file |
|                         |
|                         |

• Xuất ra file

| Save Movie Wizard                              | × |
|------------------------------------------------|---|
|                                                |   |
| Optional:<br>V Play movie when I click Finish. |   |
|                                                |   |
|                                                |   |
|                                                |   |
|                                                |   |
|                                                |   |
| To dose this wizard, dick Finish.              |   |
|                                                |   |

Lựa chọn có mở phim khi kích Finish không?

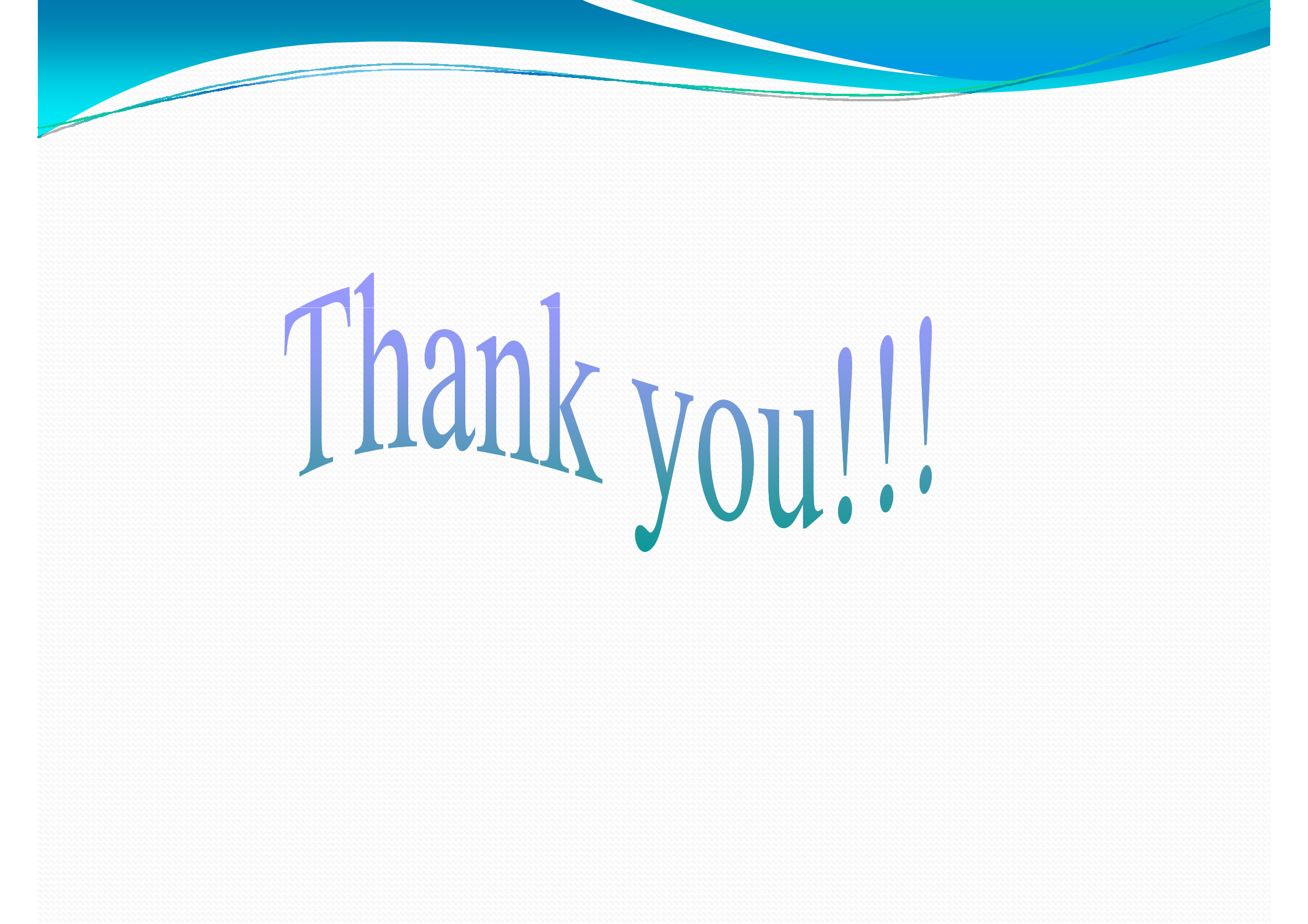